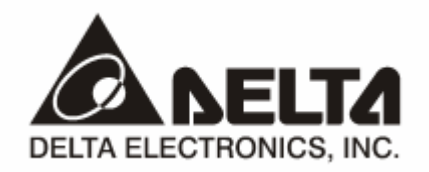

# **IFD9502** *DeviceNet Slave Communication Module* Application Manual

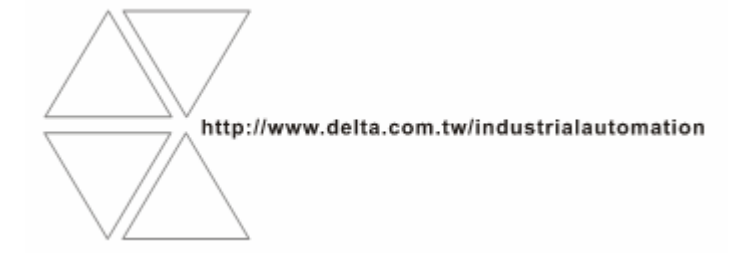

## \land Warning

- ✓ Please read this instruction carefully before use and follow this instruction to operate the device in order to prevent damages on the device or injuries to staff.
- Switch off the power before wiring.
- ✓ IFD9502 is an OPEN TYPE device and therefore should be installed in an enclosure free of airborne dust, humidity, electric shock and vibration. The enclosure should prevent non-maintenance staff from operating the device (e.g. key or specific tools are required for operating the enclosure) in case danger and damage on the device may occur.
- ✓ IFD9502 is to be used for controlling the operating machine and equipment. In order not to damage it, only qualified professional staff familiar with the structure and operation of IFD9502 can install, operate, wire and maintain it.
- $\checkmark$  DO NOT connect input AC power supply to any of the I/O terminals; otherwise serious damage may occur. Check all the wirings again before switching on the power and DO NOT touch any terminal when the power is switched on. Make sure the ground terminal  $\oplus$  is correctly grounded in order to prevent electromagnetic interference.

## Table of Contents

| 1 INTRODUCTION |       |                                                                             | 3  |
|----------------|-------|-----------------------------------------------------------------------------|----|
|                | 1.1   | IFD9502 Brief                                                               | 3  |
|                | 1.2   | Features                                                                    | 3  |
| 2              | COMF  | PONENTS                                                                     | 4  |
|                | 2.1   | Product Profile and Outline                                                 | 4  |
|                | 2.2   | DeviceNet Connector                                                         | 4  |
|                | 2.3   | Address Setup Rotary Switch                                                 | 5  |
|                | 2.4   | Function Setup DIP Switch                                                   | 5  |
|                | 2.5   | Communication ports on IFD9502                                              | 6  |
| 3              | FUNC  | TIONS OF IFD9502                                                            | 7  |
|                | 3.1   | When IFD9502 is connected to Delta VFD series AC motor drive                | 7  |
|                | 3.2   | When IFD9502 is connected to Delta DVP series programmable logic controller | 10 |
|                | 3.3   | When IFD9502 is connected to Delta DTA temperature controller               | 13 |
|                | 3.4   | When IFD9502 is connected to Delta ASD-A series servo drive                 | 16 |
|                | 3.5   | When IFD9502 is connected to Delta DOP-A series human machine interface     | 19 |
|                | 3.6   | When IFD9502 is connected to custom equipment                               | 22 |
| 4              | LED I | NDICATORS & TROUBLE-SHOOTING                                                | 26 |
|                | 4.1   | Network Status LED                                                          | 26 |
|                | 4.2   | Module Status LED                                                           | 26 |
|                | 4.3   | Scan Port LED                                                               | 26 |
| 5              | DEVIC | ENET OBJECTS IFD9502 SUPPORTS                                               | 27 |

|   | 5.1  | DeviceNet Object                                                 | 27 |
|---|------|------------------------------------------------------------------|----|
| 6 | CONN | ECTION OF IFD9502 WITH OTHER EQUIPMENT                           | 38 |
|   | 6.1  | Communication Wirings When Connected to Equipment Through PORT 1 | 38 |
|   | 6.2  | Communication Wirings When Connected to Equipment Through PORT 2 | 39 |

## 1 Introduction

- 1. To make sure that you are able to correctly install and operate IFD9502, please read this chapter carefully before starting to use IFD9502 and keep this handy for your quick reference.
- This chapter only provides introductory information and guidelines on IFD9502. Details of DeviceNet protocol are not included. For more information on DeviceNet protocol, please refer to relevant references or literatures.
- 3. IFD9502 is defined as DeviceNet slave communication module to be used on the connection between DeviceNet network and Delta programmable logic controller, Delta AC motor drive, Delta servo drive, Delta temperature controller and Delta human machine interface. In addition, the custom function of IFD9502 allows the custom equipment with Modbus protocol to connect to DeviceNet network.

## 1.1 IFD9502 Brief

- MODULE STATUS indicator and NETWORK STATUS indicator display the connection status between IFD9502 and DeviceNet. SCAN PORT indicator displays the connection status between IFD9502 and the equipments. For more details on LED indicators, see 12.4.
- IFD9502 sets up its node address in DeviceNet by two rotary switches. For more details on the switches, see 12.2.
- Functions of DIP switches: selecting equipments connected to IFD9502, selecting communication port of IFD9502, setting up the baud rate between IFD9502 and the master. For more details on DIP switches, see 12.2.
- 4. DeviceNet interface connects IFD9502 to DeviceNet network. For more details, see 12.2.
- 5. The communication ports allows IFD9502 to connect with Delta programmable logic controller, Delta AC motor drive, Delta temperature controller, Delta servo drive, Delta human machine interface and equipment with Modbus protocol. For more details, see 12.2.

## 1.2 Features

- 1. Supports Group 2 only servers
- 2. Supports explicit connection in the pre-defined master/slave connection group
- 3. Supports polling
- 4. Supports EDS files in DeviceNet network configuration tools
- 5. Specifications:

## DeviceNet connector

| Туре                 | Removable connector (5.08mm)                                |
|----------------------|-------------------------------------------------------------|
| Transmission method  | CAN                                                         |
| Transmission cable   | 2 communication cables, 2 power cables and 1 shielded cable |
| Electrical isolation | 500V DC                                                     |

#### Communication

| Mossage type | I/O polling         |
|--------------|---------------------|
| message type | Explicit            |
|              | 125 k bps (bit/sec) |
| Baud rate    | 250 k bps (bit/sec) |
|              | 500 k bps (bit/sec) |

#### Electrical specification

| DeviceNet voltage | 11 ~ 25V DC (Network power input connector) |
|-------------------|---------------------------------------------|
| Safety standard   | Under EN50178 standard                      |
| Certifications    | CE certified and UL certified               |

## Environment

| Operation temperature    | -4 ~ 122°F (-10 ~ 50°C)      |
|--------------------------|------------------------------|
| - p                      |                              |
| Storage temperature      | -4 ~ 140°F (-20 ~ 60°C)      |
| Humidity                 | <90% (under normal pressure) |
| Altitude                 | Max.: 1,000m                 |
| Shock/vibration immunity | 0.5G 9 ~ 200Hz               |

## 2 Components

## 2.1 Product Profile and Outline

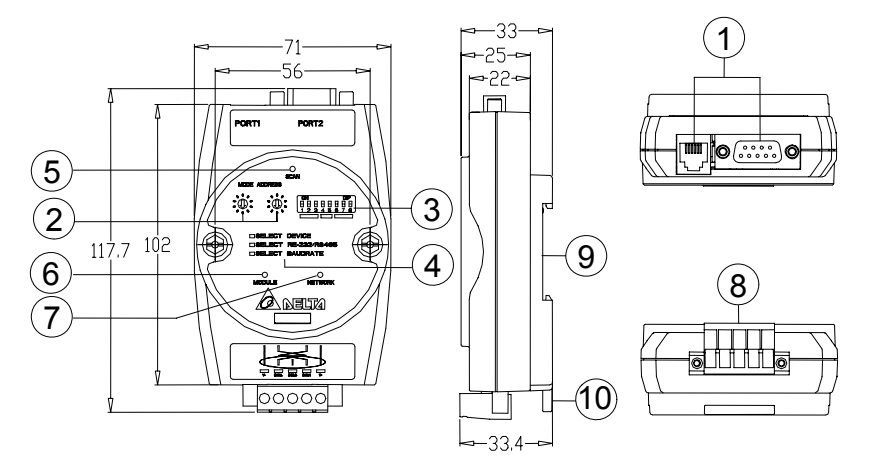

Unit: mm

| 1. Communication ports           | 6. MS (Module Status) indicator  |
|----------------------------------|----------------------------------|
| 2. Address setup rotary switches | 7. NS (Network Status) indicator |
| 3. Function setup DIP switches   | 8. DeviceNet connector           |
| 4. Descriptions for DIP switches | 9. DIN rail                      |
| 5. SP (Scan Port) indicator      | 10. DIN rail clip                |

## 2.2 DeviceNet Connector

To connect with DeviceNet network, you can use the connector enclosed with IFD9502 or any connectors you can buy in the store for wiring.

| PIN Signal |        | Color | Description    |
|------------|--------|-------|----------------|
| 1          | V-     | Black | 0V DC          |
| 2          | CAN_L  | Blue  | Signal-        |
| 3          | SHIELD | -     | Shielded cable |
| 4          | CAN_H  | White | Signal+        |
| 5          | V+     | Red   | 24V DC         |

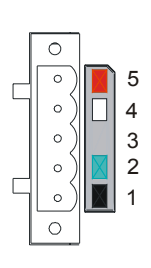

## 2.3 Address Setup Rotary Switch

The two rotary switches SW1 and SW2 set up the node address on DeviceNet in decimal form. Setup range:  $00 \sim 63$  (64 ~ 99 are forbidden).

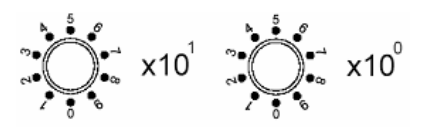

## 1. Example:

If you need to set the node address of IFD9502 as 26, simply switch the corresponding rotary switch of  $X10^{1}$  to "2" and the corresponding rotary switch of  $X10^{0}$  to "6".

| Address setting | Description                    |  |
|-----------------|--------------------------------|--|
| 0 ~ 63          | Valid DeviceNet node address   |  |
| 64 ~ 99         | Invalid DeviceNet node address |  |

## 2. Note:

The changed values on SW1 or SW2 are only valid when IFD9502 is re-powered. When IFD9502 is operating, changing the set value of node address will be invalid.

## 2.4 Function Setup DIP Switch

The DIP switch SW3 is to be used on the equipment connected to IFD9502, the selection of communication ports and setting up the baud rate of IFD9502 and the master in DeviceNet.

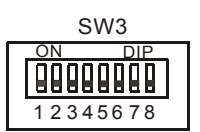

## 1. Selecting equipment connected to IFD9502

| PIN 3 | PIN 2 | PIN 1 | Equipment                     |
|-------|-------|-------|-------------------------------|
| Off   | Off   | On    | AC motor drive                |
| Off   | On    | Off   | Programmable logic controller |
| Off   | On    | On    | Temperature controller        |
| On    | Off   | Off   | Servo drive                   |
| On    | Off   | On    | Human machine interface       |
| On    | On    | Off   | Custom equipment              |
| On    | On    | On    | Configuration mode            |

## Example

If the equipment connected to IFD9502 is Delta servo drive, you only need to switch PIN 3 in SW3 to "On" and PIN 1 and PIN 2 to "Off" and re-power IFD9502.

Note:

The changed setting of DIP switch is only valid when IFD9502 is re-powered. When IFD9502 is operating, changing the setting of DIP switch will be invalid.

2. Selecting IFD9502 communication mode

| PIN 5 | PIN 4 | Communication mode |
|-------|-------|--------------------|
| Off   | Off   | RS-485             |
| On    | On    | RS-232             |
| Off   | On    | Incorrect setting  |
| On    | Off   | incorrect setting  |

Note

The changed setting of communication mode is only valid when IFD9502 is re-powered. When IFD9502 is operating, changing the setting of communication mode will be invalid.

3. Setting up baud rate

| PIN 8    | PIN 7 | PIN 6 | Baud rate of slave device |
|----------|-------|-------|---------------------------|
|          | Off   | Off   | 125k bps                  |
| Pesanyod | Off   | On    | 250k bps                  |
| Reserved | On    | Off   | 500k bps                  |
|          | On    | On    | Auto baud rate detection  |

## Note:

The changed setting of the baud rate of DeviceNet is only valid when IFD9502 is re-powered. When IFD9502 is operating, changing the baud rate will be invalid.

## 2.5 Communication ports on IFD9502

The communication ports on IFD9502 are used for the connection with the equipment (Delta programmable logic controller, Delta AC motor drive, Delta temperature controller, Delta servo drive, Delta human machine interface and custom equipment).

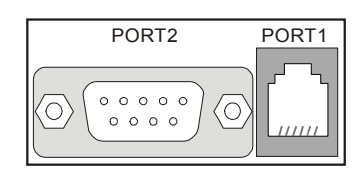

1. PORT 1 PIN definition

| PORT 1 sketch | PIN | Description |
|---------------|-----|-------------|
|               | 1   | N.C.        |
|               | 2   | GND         |
| 4             | 3   | DATA-       |
|               | 4   | DATA+       |
|               | 5   | N.C.        |
| PORT1         | 6   | N.C.        |

## Note:

PORT 1 supports RS-485 communication only.

## 2. PORT 2 PIN definition

| PORT 2 sketch | PIN | RS-232 | RS-485 |
|---------------|-----|--------|--------|
|               | 1   | N.C.   | N.C.   |
|               | 2   | RXD    | N.C.   |
|               | 3   | TXD    | DATA-  |
|               | 4   | N.C.   | N.C.   |
|               | 5   | GND    | N.C.   |
|               | 6   | N.C.   | N.C.   |
|               | 7   | N.C.   | N.C.   |
|               | 8   | N.C.   | DATA+  |
|               | 9   | N.C.   | N.C.   |

Note

PORT 2 supports RS-232 and RS-485 communication only.

## 3 Functions of IFD9502

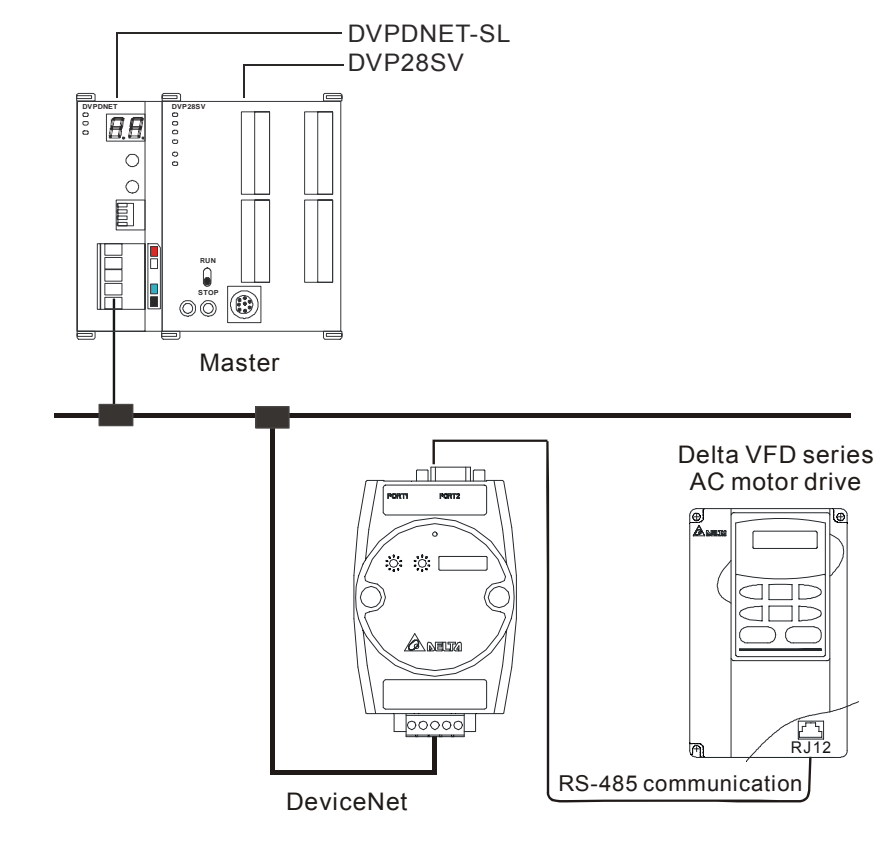

3.1 When IFD9502 is connected to Delta VFD series AC motor drive

1. Baud rate and the setting of communication format

Before connecting Delta AC motor drive to the BUS, first set up the node address of the AC motor drive as 01, baud rate as 38,400bps and communication format as 8, N, 2; RTU (the format is fixed; other formats will be invalid).

- 2. Modifying parameters in AC motor drive in the configuration software When the configuration software is used for modifying a parameter in AC motor drive, IFD9502 will read the maximum value, minimum value and read/write attribute of the parameter and decide if the value modified by the user falls within the modifiable range and whether to modify the parameter.
- 3. Reading and modifying parameters
  - IFD9502 allows you to inquire Delta AC motor drive by explicit messages. The format of rthe inquiry is shown in the table below.

| Byte position | Data written into AC motor drive | Data read from AC motor drive |
|---------------|----------------------------------|-------------------------------|
| 0             | Frag [0]+XID+MAC ID              | Frag [0]+XID+MAC ID           |
| 1             | R/R [0]+Service code [0x10]      | R/R [0]+Service code [0x0E]   |
| 2             | Class ID [0x0F]                  | Class ID [0x0F]               |
| 3             | Instance ID LSB                  | Instance ID LSB               |
| 4             | Instance ID MSB                  | Instance ID MSB               |
| 5             | Attribute ID                     | Attribute ID                  |
| 6             | Service data LSB                 | N/A                           |
| 7             | Service data MSB                 | N/A                           |

| Byte position | Data written into AC motor drive | Data read from AC motor drive |
|---------------|----------------------------------|-------------------------------|
| 0             | Frag [0]+XID+MAC ID              | Frag [0]+XID+MAC ID           |
| 1             | R/R [1]+Service code [0x10]      | R/R [1]+Service code [0x0E]   |
| 2             | N/A                              | Response data LSB             |
| 3             | N/A                              | Response data MSB             |

• Format of messages responded

Note

When modifying parameters in the parameter table of the device, make sure that the parameter allows you to modify it before you modify it.

- 4. I/O data mapping (Default)
  - AC motor drive → DeviceNet master

| Node address of AC motor drive | b15 | b14                          | b13 | b12                       | b11 | b10 | b9 | b8 | b7 | b6 | b5                              | b4 | b3 | b2 | b1 | b0 |
|--------------------------------|-----|------------------------------|-----|---------------------------|-----|-----|----|----|----|----|---------------------------------|----|----|----|----|----|
| H'2101                         |     | -                            | Sta | Status of command control |     |     |    | -  |    |    | LED status of AC motor<br>drive |    |    |    |    |    |
| H'2102                         |     | Displaying frequency command |     |                           |     |     |    |    |    |    |                                 |    |    |    |    |    |

● DeviceNet master → AC motor drive

| Node address of<br>AC motor drive | b15 | b14                               | b13 | b12 | b11  | b10   | b9     | b8   | b7     | b6   | b5     | b4    | b3 | b2 | b1 | b0 |
|-----------------------------------|-----|-----------------------------------|-----|-----|------|-------|--------|------|--------|------|--------|-------|----|----|----|----|
| H'2000                            |     | Control command of AC motor drive |     |     |      |       |        |      |        |      |        |       |    |    |    |    |
| H'2001                            |     |                                   |     |     | Free | quenc | cy cor | nmar | d of A | AC m | otor c | Irive |    |    |    |    |

- Explanation
  - When the equipment connected to IFD9502 is an AC motor drive, the length of data downloaded from IFD9502 to the AC motor drive is preset as 2 words at addresses H'2000 and H'2001. IFD9502 is able to download maximum 8 words to AC motor drive. The length of data uploaded to IFD9502 from AC motor drive is preset as 2 words at addresses H'2101 and H'2102 and IFD9502 is able to be uploaded maximum 8 words.
  - The length of data transmitted from IFD9502 to the AC motor drive is preset as 2 words. If you need to extend the length, you have to first set up Class 0x95>>Instance1>>Attribute2 as the destination value and next set up Attribute11 ~ Attribute 18. The length of data transmitted from the AC motor drive to IFD9502 is preset as 2 words. If you need to extend the length, you have to first set up Class 0x95>>Instance1>>Attribute3 as the destination value and next set up Attribute3 as the destination value and next set up Attribute3 as the destination value and next set up Attribute32.
  - Length of I/O data to be exchanged and address for I/O mapping can be modified through changing Class 0x95 as listed below. The modification will be valid after IFD9502 is re-powered. Maximum 16 words are allowed for I/O data exchange.
  - If you are to return the I/O mapping to default setting, change Attribute1 of Instance1 of Class 0x95 into H'0001 and re-power IFD9502. Please note that doing so can only recover the current I/O data mapping in the AC motor drive.
  - Class 0x95 Data Config Instance0:

| Attribute ID | Access rule | Name     | Data type |
|--------------|-------------|----------|-----------|
| 1            | Get         | Revision | UINT      |

Instance1:

| Attribute ID | Access rule | Name                  | Data type | Default |
|--------------|-------------|-----------------------|-----------|---------|
| 1            | Get/Set     | Reset parameter       | USINT     | H'0000  |
| 2            | Get/Set     | Length of input data  | USINT     | 2 words |
| 3            | Get/Set     | Length of output data | USINT     | 2 words |
| 11           | Get/Set     | Data_in [0]           | UINT      | H'2000  |
| 12           | Get/Set     | Data_in [1]           | UINT      | H'2001  |
| 13           | Get/Set     | Data_in [2]           | UINT      | H'FFFF  |
| 14           | Get/Set     | Data_in [3]           | UINT      | H'FFFF  |
| 15           | Get/Set     | Data_in [4]           | UINT      | H'FFFF  |
| 16           | Get/Set     | Data_in [5]           | UINT      | H'FFFF  |
| 17           | Get/Set     | Data_in [6]           | UINT      | H'FFFF  |
| 18           | Get/Set     | Data_In [7]           | UINT      | H'FFFF  |
| 25           | Get/Set     | Data_out [0]          | UINT      | H'2101  |
| 26           | Get/Set     | Data_out [1]          | UINT      | H'2102  |
| 27           | Get/Set     | Data_out [2]          | UINT      | H'FFFF  |
| 28           | Get/Set     | Data_out [3]          | UINT      | H'FFFF  |
| 29           | Get/Set     | Data_out [4]          | UINT      | H'FFFF  |
| 30           | Get/Set     | Data_out [5]          | UINT      | H'FFFF  |
| 31           | Get/Set     | Data_out [6]          | UINT      | H'FFFF  |
| 32           | Get/Set     | Data_out [7]          | UINT      | H'FFFF  |

In the table above, Data\_in refers to the data transmitted from DeviceNet master to AC motor drive, and Data\_out refers to the data transmitted from the AC motor drive to DeviceNet master.

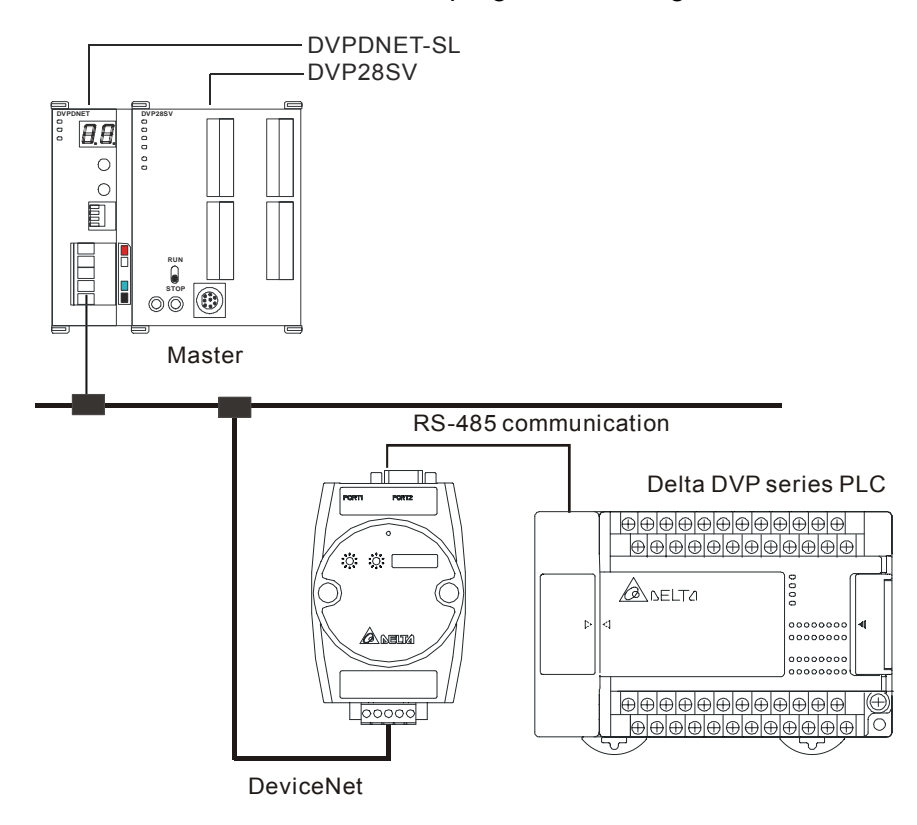

3.2 When IFD9502 is connected to Delta DVP series programmable logic controller

- Baud rate and the setting of communication format Before connecting the PLC to bus, set the node address of PLC as 01 and the communication format as 115,200 bps; 7, E, 1; ASCII (the format is fixed; other formats will be invalid).
- 2. Class 0x96 parameter
  - Instance0

| Attribute ID | Access rule | Name     | Data type |
|--------------|-------------|----------|-----------|
| 1            | Get         | Revision | UINT      |

Instance1 through 9

| Instance ID | Description                   |
|-------------|-------------------------------|
| 1           | S device of PLC               |
| 2           | X device of PLC               |
| 3           | Y device of PLC               |
| 4           | M device of PLC               |
| 5           | T device of PLC (bit device)  |
| 6           | T device of PLC (word device) |
| 7           | C device of PLC (bit device)  |
| 8           | C device of PLC (word device) |
| 9           | D device of PLC               |

All Instances in the table do not support any Attribute.

| Service code | Impleme | ented for | Sonvico namo   |  |  |  |
|--------------|---------|-----------|----------------|--|--|--|
|              | Class   | Instance  | Service fiame  |  |  |  |
| 0x32         | No      | Yes       | Read PLC data  |  |  |  |
| 0x33         | No      | Yes       | Write PLC data |  |  |  |

- 3. Format of inquiries and messages responded
  - IFD9502 allows you to inquire PLC by explicit messages. The format of inquiry is shown in the table below.

| Data read from PLC         | Data written into PLC                                                                                                    |
|----------------------------|----------------------------------------------------------------------------------------------------|
| ag [0]+XID+MAC ID          | Frag [0]+XID+MAC ID                                                                                                    |
| /R [0]+Service code [0x32] | R/R [0]+Service code [0x33]                                                                                                    |
| lass ID [0x96]             | Class ID [0x96]                                                                                                    |
| stance ID                  | Instance ID                                                                                                    |
| osition address LSB        | Position Address LSB                                                                                                    |
| osition address MSB        | Position Address MSB                                                                                                    |
| umber LSB                  | Service data LSB                                                                                                    |
| umber MSB                  | Service data MSB                                                                                                    |
|                            | Data read from PLC<br>ag [0]+XID+MAC ID<br>R [0]+Service code [0x32]<br>ass ID [0x96]<br>stance ID<br>sition address LSB<br>sition address MSB<br>unber LSB<br>unber MSB |

- Explanation
  - "Position address" refers to the No. of the device in the register of PLC. For example, the position address of M<u>0</u> is 0 and that of D<u>100</u> is 100.
  - "Number" refers to the number of PLCs. When the read device is a word device, "Number" refers to the number of words read; when the read device is a bit device, "Number" refers to the number of bits read.
  - Bit devices, S, X, Y and M in DVP-PLC allow the reading of maximum 16 bits and writing in of only 1 bit (either 0 or 1). Devices T, C and D in DVP-PLC allow the reading of maximum 3 words and writing in of 1 word. See the table below.

| Device in PLC   | Max. length to be read allowed | Max. length to be written in allowed |
|-----------------|--------------------------------|--------------------------------------|
| S               | 16 bits                        | 1 bit                                |
| х               | 16 bits                        | Not support                          |
| Y               | 16 bits                        | 1 bit                                |
| М               | 16 bits                        | 1 bit                                |
| T (bit device)  | 16 bits                        | 1 bit                                |
| C (bit device)  | 16 bits                        | 1 bit                                |
| T (word device) | 3 words                        | 1 word                               |
| C (word device) | 3 words                        | 1 word                               |
| D (word device) | 3 words                        | 1 word                               |

■ Format of messages responded

| Byte position | Data read from PLC          | Data written into PLC       |  |  |  |  |
|---------------|-----------------------------|-----------------------------|--|--|--|--|
| 0             | Frag [0]+XID+MAC ID         | Frag [0]+XID+MAC ID         |  |  |  |  |
| 1             | R/R [1]+Service code [0x32] | R/R [1]+Service code [0x33] |  |  |  |  |
| 2~7           | Response data               | N/A                         |  |  |  |  |

If error occurs during the communication, IFD9502 will send the error code to the master.
 See the table below for the definitions of error codes.

| Error  | code   | Definition                                                     |
|--------|--------|----------------------------------------------------------------|
| Byte 1 | Byte 2 | Dellinuon                                                      |
| 0x08   | 0xFF   | Service not supported (Invalid service code)                   |
| 0x16   | 0xFF   | Object polled does not exist (Illegal instance ID or class ID) |
| 0x20   | 0x01   | Communication instruction is illegal                           |
| 0x20   | 0x02   | The register address is illegal                                |
| 0x20   | 0x03   | The register No. in PLC exceeds the range                      |
| 0x20   | 0x04   | Cannot respond to the inquiry                                  |
| 0x20   | 0x07   | IFD9502 and PLC communication error                            |

- 4. I/O data mapping (default)
  - PLC → DeviceNet master

| Project        | Start address of I/O data mapping | Default length of<br>I/O data mapping | Max. Length of I/O data mapping | Unit | Description      |
|----------------|-----------------------------------|---------------------------------------|---------------------------------|------|------------------|
|                | D408 (H'1198)                     | 6                                     | 128                             | word | (M/8)+(D*2)<=Max |
| PLC->Devicemet | M256 (H'0900)                     | 10                                    | 256                             | bit  | size (256 bytes) |

● DeviceNet master → PLC

| Project    | Start address of I/O data mapping | Default length of I/O data mapping | Max. Length of I/O data mapping | Unit | Description      |
|------------|-----------------------------------|------------------------------------|---------------------------------|------|------------------|
|            | D500 (H'11F4)                     | 6                                  | 128                             | word | (M/8)+(D*2)<=Max |
| Deviceiner | M512 (H'0A00)                     | 10                                 | 256                             | bit  | size (256 bytes) |

- Explanation
  - When the equipment connected to IFD9502 is PLC, the length of data downloaded from IFD9502 to PLC is preset as 7 words at addresses D500 ~ D505 and M512 ~ M521. IFD9502 is able to download maximum 128 words to the word device D, T, and C and 256 bits to bit devices M, Y, and S in PLC, but the total data length downloaded to M and D should be no more than 256 bytes. The length of data uploaded from the PLC to IFD9502 is able to be uploaded maximum 128 words from the word device D, T, and C and 256 bits to bit devices M, Y, and S in PLC, but the total data length downloaded to M and D should be no more than 256 bytes. The length of data uploaded from the PLC to IFD9502 is able to be uploaded maximum 128 words from the word device D, T, and C and 256 bits to bit devices M, Y, and S in PLC but the total data length uploaded from M and D should be no more than 256 bytes.
  - The length of I/O data to be exchanged and address for mapping can be modified through changing Class 0x97 as listed below. The modification will be valid after IFD9502 is re-powered. Maximum 16 words are allowed for I/O data exchange.
  - If you are to return the I/O mapping to default setting, change Attribute1 of Instance1 of Class 0x97 into H0001 and re-power IFD9502. Please note that doing so can only recover

the current I/O data mapping in the PLC.

Class 0x97 Data Config

Instance0:

| Attribute ID | Access rule | Name     | Data type |
|--------------|-------------|----------|-----------|
| 1            | Get         | Revision | UINT      |
|              |             |          |           |

Instance1:

| Attribute ID | Access rule | Name            | Data type | Default |
|--------------|-------------|-----------------|-----------|---------|
| 1            | Get/Set     | Reset parameter | USINT     | H'0000  |
| 2            | Get/Set     | M_dlen_in       | UINT      | A bits  |
| 3            | Get/Set     | D_dlen_in       | UINT      | 6words  |
| 4            | Get/Set     | M_dlen_out      | UINT      | A bits  |
| 5            | Get/Set     | D_dlen_out      | UINT      | 6words  |
| 6            | Get/Set     | M_in_start_adr  | UINT      | H'0100  |
| 7            | Get/Set     | D_in_start_adr  | UINT      | H'0198  |
| 8            | Get/Set     | M_out_start_adr | UINT      | H'0200  |
| 9            | Get/Set     | D_out_start_adr | UINT      | H'01F4  |
| 10           | Get/Set     | Comm Timeout    | UINT      | H'0020  |

3.3 When IFD9502 is connected to Delta DTA temperature controller

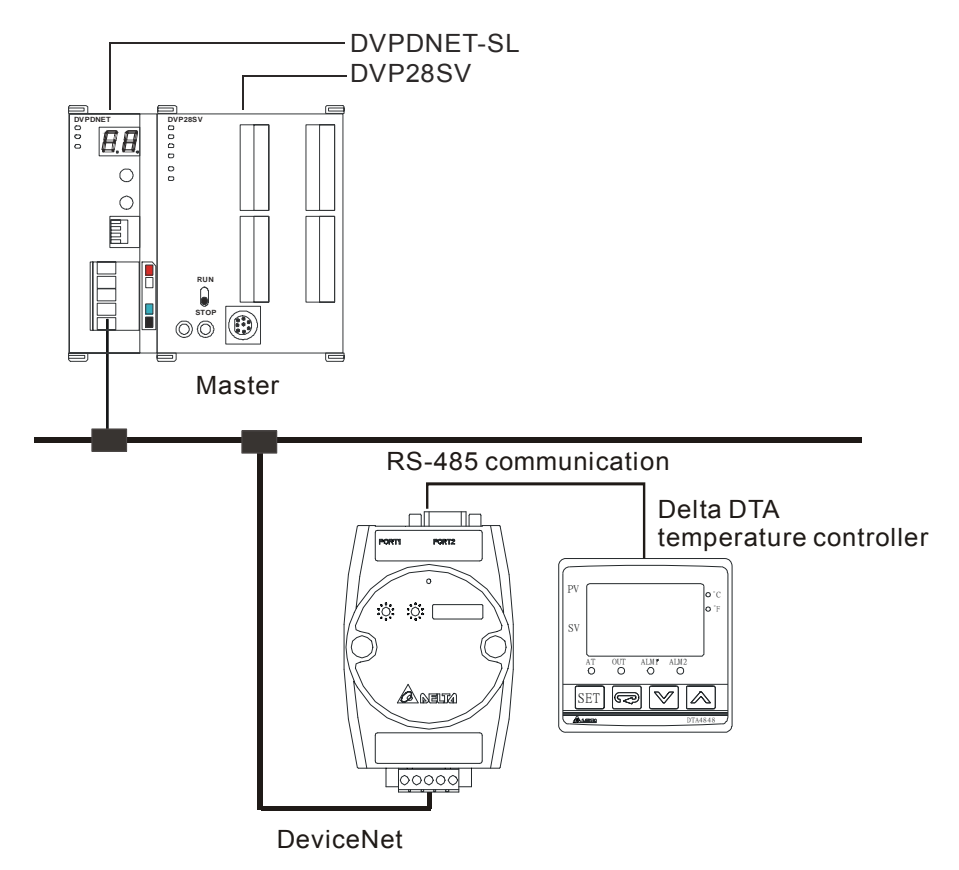

1. Baud rate and the setting of communication format

Before connecting Delta temperature controller to bus, set the node address of the temperature controller as 01 and the communication format as 38,400 bps; 7, E, 1; ASCII (the format is fixed; other formats will be

invalid). Before the communication with DTA series temperature controller, you have to set the content of H'471A as H'0001 to allow the write-in of communication.

- 2. Reading and modifying parameters
  - IFD9502 allows you to inquire Delta temperature controller by explicit messages. The format of inquiry is shown in the table below:

| Byte position | Data written into temperature controller | Data read from temperature controller |  |  |  |  |
|---------------|------------------------------------------|---------------------------------------|--|--|--|--|
| 0             | Frag [0]+XID+MAC ID                      | Frag [0]+XID+MAC ID                   |  |  |  |  |
| 1             | R/R [0]+Service code [0x10]              | R/R [0]+Service code [0x0E]           |  |  |  |  |
| 2             | Class ID [0x98]                          | Ass ID [0x98] Class ID [0x98]         |  |  |  |  |
| 3             | Instance ID LSB                          | Instance ID LSB                       |  |  |  |  |
| 4             | Instance ID MSB                          | Instance ID MSB                       |  |  |  |  |
| 5             | Attribute ID                             | Attribute ID                          |  |  |  |  |
| 6             | Service data LSB                         | N/A                                   |  |  |  |  |
| 7             | Service data MSB                         | N/A                                   |  |  |  |  |

• Format of messages responded:

| Byte position | Data written into temperature controller | Data read from temperature controller |
|---------------|------------------------------------------|---------------------------------------|
| 0             | Frag [0]+XID+MAC ID                      | Frag [0]+XID+MAC ID                   |
| 1             | R/R [1]+Service code [0x10]              | R/R [1]+Service code [0x0E]           |
| 2             | N/A                                      | Response data LSB                     |
| 3             | N/A                                      | Response data MSB                     |

## 3. I/O data mapping (Default)

● Temperature controller → DeviceNet master

| Node address of AC motor drive | b15 | b14      | b13 | b12 | b11 | b10   | b9     | b8    | b7    | b6    | b5   | b4 | b3 | b2 | b1 | b0 |
|--------------------------------|-----|----------|-----|-----|-----|-------|--------|-------|-------|-------|------|----|----|----|----|----|
| H'4700                         |     |          |     |     |     | Prese | ent te | mpera | ature | value | (PV) |    |    |    |    |    |
| H'4719                         |     | RUN/STOP |     |     |     |       |        |       |       |       |      |    |    |    |    |    |

## ● DeviceNet master → temperature controller

| Node address of AC motor drive | b15 | b14                        | b13 | b12 | b11 | b10 | b9 | b8 | b7 | b6 | b5 | b4 | b3 | b2 | b1 | b0 |
|--------------------------------|-----|----------------------------|-----|-----|-----|-----|----|----|----|----|----|----|----|----|----|----|
| H'4701                         |     | Set temperature value (SV) |     |     |     |     |    |    |    |    |    |    |    |    |    |    |
| H'4719                         |     | RUN/STOP                   |     |     |     |     |    |    |    |    |    |    |    |    |    |    |

## Explanation

- When the equipment connected to IFD9502 is DTA series temperature controller, the length of data downloaded from IFD9502 to DTA is preset as 2 words at addresses H'4701 and H'4719. IFD9502 is able to download maximum 8 words. The length of data uploaded to IFD9502 from DTA is preset as 2 words at addresses H'4700 and H'4719. IFD9502 is able to be uploaded maximum 8 words.
- Length of I/O data to be exchanged and address for mapping can be modified through changing Class 0x99 as listed below. The modification will be valid after IFD9502 is re-powered. Maximum 16 words are allowed for I/O data exchange.
- If you are to return the I/O mapping to default setting, change Attribute1 of Instance1 of Class 0x99

into H'0001 and re-power IFD9502. Please note that doing so can only recover the current I/O data mapping in PLC.

Class 0x99 Data Config

Instance0:

| Attribute ID | Access rule | Name     | Data type |
|--------------|-------------|----------|-----------|
| 1            | Get         | Revision | UINT      |

Instance1 (DTA):

| Attribute ID | Access rule | Name               | Data type | Default          |
|--------------|-------------|--------------------|-----------|------------------|
| 1            | Get/Set     | Reset parameter    | USINT     | H'0000           |
| 2            | Get/Set     | Input data length  | USINT     | 2 words          |
| 3            | Get/Set     | Output data length | USINT     | 2 words          |
| 11           | Get/Set     | Data_in [0]        | UINT      | H'4701           |
| 12           | Get/Set     | Data_in [1]        | UINT      | H'4719 (for DTA) |
| 13           | Get/Set     | Data_in [2]        | UINT      | H'FFFF           |
| 14           | Get/Set     | Data_in [3]        | UINT      | H'FFFF           |
| 15           | Get/Set     | Data_in [4]        | UINT      | H'FFFF           |
| 16           | Get/Set     | Data_in [5]        | UINT      | H'FFFF           |
| 17           | Get/Set     | Data_in [6]        | UINT      | H'FFFF           |
| 18           | Get/Set     | Data_in [7]        | UINT      | H'FFFF           |
| 25           | Get/Set     | Data_out [0]       | UINT      | H'4700           |
| 26           | Get/Set     | Data_out [1]       | UINT      | H'4719 (for DTA) |
| 27           | Get/Set     | Data_out [2]       | UINT      | H'FFFF           |
| 28           | Get/Set     | Data_out [3]       | UINT      | H'FFFF           |
| 29           | Get/Set     | Data_out [4]       | UINT      | H'FFFF           |
| 30           | Get/Set     | Data_out [5]       | UINT      | H'FFFF           |
| 31           | Get/Set     | Data_out [6]       | UINT      | H'FFFF           |
| 32           | Get/Set     | Data_out [7]       | UINT      | H'FFFF           |

Data\_in refers to the data transmitted from DeviceNet master to DTA. Data\_out refers to the data transmitted from DTA to DeviceNet master.

#### **Common Services**

| Service Code | Impleme | Sonvico namo |                      |
|--------------|---------|--------------|----------------------|
| Service Code | Class   | Instance     | Service name         |
| 0x05         | Yes     | Yes          | Reset                |
| 0x0E         | Yes     | Yes          | Get_Attribute_single |
| 0x10         | No      | Yes          | Set_Attribute_single |

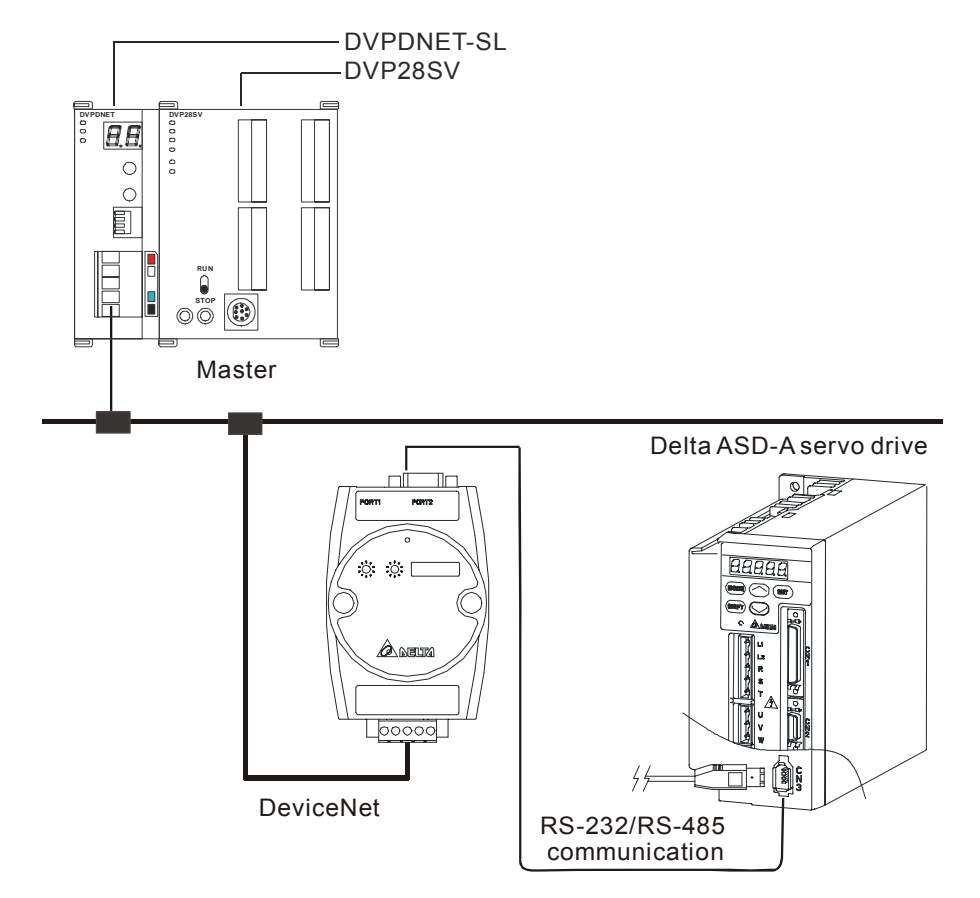

3.4 When IFD9502 is connected to Delta ASD-A series servo drive

1. Baud rate and the setting of communication format

Before connecting Delta servo drive to bus, set the node address of the servo drive as 01 and the communication format as 115,200; 7, E, 1; ASCII (the format is fixed; other formats will be invalid). Assume the equipment connected to IFD9502 is ASDA-A0121LA, you have to configure the following parameters before connecting the servo drive to IFD9502.

- P3-00 = H'0001 (set node address to 1)
- P3-01 = H'0005 (set baud rate to 115,200 bps)
- P3-02 = H'0001 (set communication format as ASCII,7,E,1)
- P3-05 = H'0002 (select RS-485 communication)
- P3-05 = H'0000 (select RS-232 communication)
- P3-06 = H'00FF (set DI1 ~ DI8 to valid communication control)
- 2. Reading and modifying parameters
  - IFD9502 allows you to inquire Delta servo drive by explicit messages. The format of inquiry is shown in the table below.

| Byte position | Data written into servo drive | Data read from servo drive  |
|---------------|-------------------------------|-----------------------------|
| 0             | Frag [0]+XID+MAC ID           | Frag [0]+XID+MAC ID         |
| 1             | R/R [0]+Service code [0x10]   | R/R [0]+Service code [0x0E] |
| 2             | Class ID [0x9A]               | Class ID [0x9A]             |
| 3             | Instance ID LSB               | Instance ID LSB             |
| 4             | Instance ID MSB               | Instance ID MSB             |
| 5             | Attribute ID                  | Attribute ID                |
|               |                               |                             |

| Byte position | Data written into servo drive | Data read from servo drive |
|---------------|-------------------------------|----------------------------|
| 6             | Service Data LSB              | N/A                        |
| 7             | Service Data MSB              | N/A                        |

• Format of messages responded

| Byte position | Data written into servo drive | Data read from servo drive  |
|---------------|-------------------------------|-----------------------------|
| 0             | Frag [0]+XID+MAC ID           | Frag [0]+XID+MAC ID         |
| 1             | R/R [1]+Service code [0x10]   | R/R [1]+Service code [0x0E] |
| 2             | N/A                           | Response data LSB           |
| 3             | N/A                           | Response data MSB           |

#### Note

When modifying parameters in the parameter table of Delta ASD-A servo drive, make sure that the parameter allows you to modify it before you modify it.

#### 3. I/O data mapping (Default)

Servo drive → DeviceNet master

| Node address of servo drive | b15 | b14 | b13 | b12 | b11 | b10 | b9 | b8 | b7      | b6    | b5    | b4     | b3 | b2 | b1 | b0 |
|-----------------------------|-----|-----|-----|-----|-----|-----|----|----|---------|-------|-------|--------|----|----|----|----|
| H'0409                      |     | -   |     |     |     |     |    | Di | gital o | outpu | t DO1 | l ~ D0 | D5 |    |    |    |

## ● DeviceNet Master → Servo drive

| Node address of servo drive | b15 | b14 | b13 | b12 | b11 | b10 | b9 | b8 | b7 | b6     | b5     | b4    | b3    | b2 | b1 | b0 |
|-----------------------------|-----|-----|-----|-----|-----|-----|----|----|----|--------|--------|-------|-------|----|----|----|
| H'0407                      |     | -   |     |     |     |     |    |    | I  | Digita | l inpu | t DI1 | ~ DI8 | 3  |    |    |

## • Explanation:

- When the equipment connected to IFD9502 is a servo drive, the length of data downloaded from IFD9502 to the servo drive is preset as 1 word at addresses H'0407 (corresponding address of DI1 ~ DI8). IFD9502 is able to download maximum 16 words. The length of data uploaded to IFD9502 from the servo drive is preset as 1 word at addresses H'0409 (corresponding address of DO1 ~ DO5). IFD9502 is able to be uploaded maximum 16 words.
- The length of I/O data to be exchanged and address for mapping can be modified through changing Class9B s listed below. The modification will be valid after IFD9502 is re-powered. Maximum 32 words are allowed for I/O data exchange.
- If you are to return the I/O mapping to default setting, change Attribute1 of Instance1 of Class 0x9B into H'0001 and re-power IFD9502. Please note that doing so can only recover the current I/O data mapping in servo drive.
- Class 0x9B Data Config

Instance0:

| Attribute ID | Access rule | Name     | Data type |
|--------------|-------------|----------|-----------|
| 1            | Get         | Revision | UINT      |

Instance1:

| Attribute ID | Access rule | Name               | Data type | Default |
|--------------|-------------|--------------------|-----------|---------|
| 1            | Get/Set     | Reset parameter    | USINT     | H'0000  |
| 2            | Get/Set     | Input data length  | USINT     | 1 words |
| 3            | Get/Set     | Output data length | USINT     | 1 words |
| 11           | Get/Set     | Data_in [0]        | UINT      | H'0407  |
| 12           | Get/Set     | Data_in [1]        | UINT      | H'FFFF  |
| 13           | Get/Set     | Data_in [2]        | UINT      | H'FFFF  |
| 14           | Get/Set     | Data_in [3]        | UINT      | H'FFFF  |
| 15           | Get/Set     | Data_in [4]        | UINT      | H'FFFF  |
| 16           | Get/Set     | Data_in [5]        | UINT      | H'FFFF  |
| 17           | Get/Set     | Data_in [6]        | UINT      | H'FFFF  |
| 18           | Get/Set     | Data_in [7]        | UINT      | H'FFFF  |
| 19           | Get/Set     | Data_in [8]        | UINT      | H'FFFF  |
| 20           | Get/Set     | Data_in [9]        | UINT      | H'FFFF  |
| 21           | Get/Set     | Data_in [10]       | UINT      | H'FFFF  |
| 22           | Get/Set     | Data_in [11]       | UINT      | H'FFFF  |
| 23           | Get/Set     | Data_in [12]       | UINT      | H'FFFF  |
| 24           | Get/Set     | Data_in [13]       | UINT      | H'FFFF  |
| 25           | Get/Set     | Data_in [14]       | UINT      | H'FFFF  |
| 26           | Get/Set     | Data_in [15]       | UINT      | H'FFFF  |
| 31           | Get/Set     | Data_out [0]       | UINT      | H'0409  |
| 32           | Get/Set     | Data_out [1]       | UINT      | H'FFFF  |
| 33           | Get/Set     | Data_out [2]       | UINT      | H'FFFF  |
| 34           | Get/Set     | Data_out [3]       | UINT      | H'FFFF  |
| 35           | Get/Set     | Data_out [4]       | UINT      | H'FFFF  |
| 36           | Get/Set     | Data_out [5]       | UINT      | H'FFFF  |
| 37           | Get/Set     | Data_out [6]       | UINT      | H'FFFF  |
| 38           | Get/Set     | Data_out [7]       | UINT      | H'FFFF  |
| 39           | Get/Set     | Data_out [8]       | UINT      | H'FFFF  |
| 40           | Get/Set     | Data_out [9]       | UINT      | H'FFFF  |
| 41           | Get/Set     | Data_out [10]      | UINT      | H'FFFF  |
| 42           | Get/Set     | Data_out [11]      | UINT      | H'FFFF  |
| 43           | Get/Set     | Data_out [12]      | UINT      | H'FFFF  |
| 44           | Get/Set     | Data_out [13]      | UINT      | H'FFFF  |
| 45           | Get/Set     | Data_out [14]      | UINT      | H'FFFF  |
| 46           | Get/Set     | Data_out [15]      | UINT      | H'FFFF  |

Data\_in refers to data transmitted from DeviceNet master to servo drive. Data\_out refers to data transmitted from the servo drive to DeviceNet master.

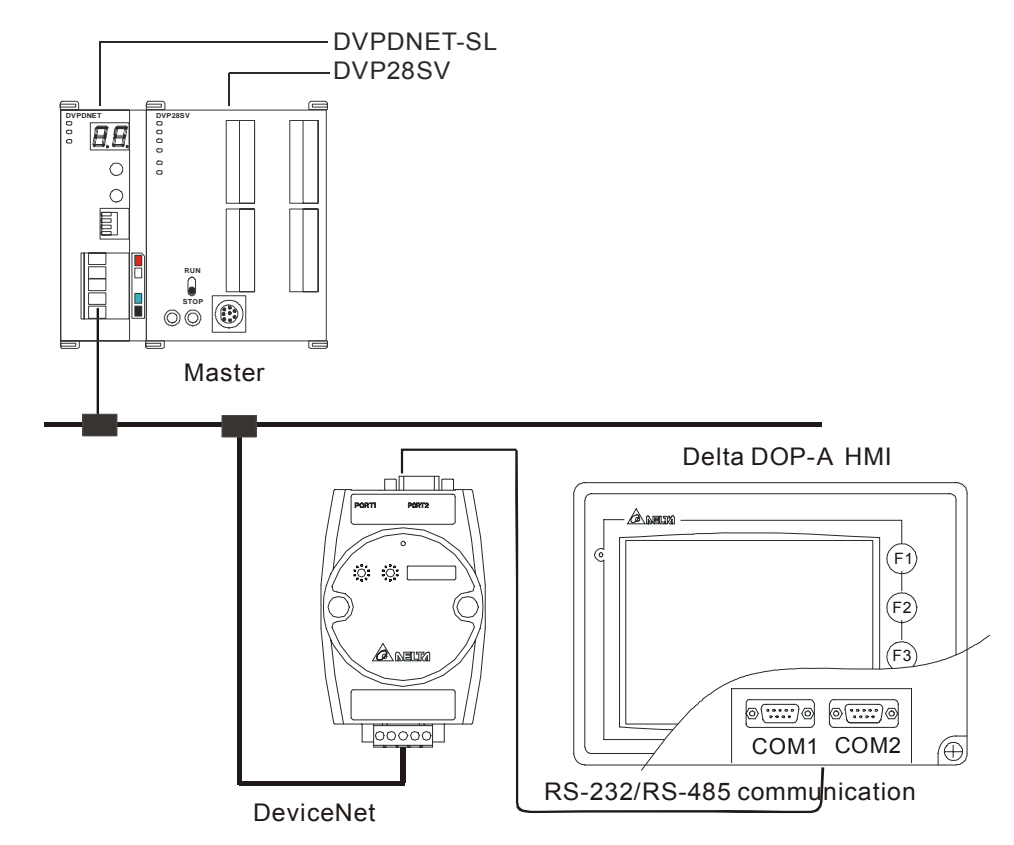

3.5 When IFD9502 is connected to Delta DOP-A series human machine interface

- 1. Baud rate and the setting of communication format
  - Before connecting the Delta HMI to bus, set the node address of HMI as 01 and the communication format as 115,200; 7, E, 1; ASCII (the format is fixed; other formats will be invalid).
  - When IFD9502 is connected to Delta DOP series HMI, please set up the baud rate and format following the procedure listed below.
    - Open software Screen Editor and select "File>>New". You will see the dialog box as below.

| New Application        |     | ×      |
|------------------------|-----|--------|
| Application Name       |     |        |
| HMI                    |     |        |
| Screen Name            |     |        |
| Screen_1               |     |        |
| Screen ID              |     |        |
| 1                      |     |        |
| HMI                    |     |        |
| DOP-A57CSTD 256 Colors | *   |        |
| Base Port Controller   |     |        |
| 🍠 Delta DVP PLC        | (1) |        |
| Printer                |     | OK     |
| 🖨 null                 | ~   | Cancel |
|                        |     |        |

- Follow ① and set the Base Port Controller to "Delta DVP PLC". Click "OK" to create a new file.
- Select "Options>>Configuration>>Communication" and you will see the dialog box as

| Num.          | Link Nam     | e          |     | Controller           | Add      |       |
|---------------|--------------|------------|-----|----------------------|----------|-------|
| 1 Base Port I |              |            |     | elta DVP PLC         | Delete   | =     |
|               |              |            |     |                      | Detere   |       |
|               |              |            |     |                      | Modify   | 7     |
|               |              |            |     |                      |          |       |
|               |              |            |     |                      |          |       |
| - Control     | ler Settings |            |     |                      |          | _     |
| COM           | Port         | COM2 🔽     |     | HMI Station          | 0        |       |
| Passwo        | ord          | 12345678   |     | PLC Station          | 1        |       |
| Comm          | Delay Time   |            | ms  | Interface            | RS232 🗸  | •     |
| T:            |              |            | ma  | Data Bits            | 7 Bits 🗸 |       |
| 1 imeou       | 11           | 300 🖵      | nıs | Stop Bits            | 1 Bits 🗸 |       |
| Retry (       | Count        | 3          |     | -<br>Baud Rate       | 9600     | -<br> |
| <b>⊡</b> Op   | timize       | Size Limit |     | Parity               | Even 🗸   |       |
| Co            | mmunication  | Interrupt  | 3   | times then cancel co | nnected  |       |

below.

- Follow <sup>(2)</sup> ~ <sup>(6)</sup> and set the PLC Station to 1 and communication format to 115,200, 7, E, 1, ASCII. Click "OK".
- When IFD9502 is connected to TP04/TP02, please set up the baud rate and format following the procedure listed below.
  - Open TPEditor and select "File>>New". You will see the dialog box as below.

| New Project     |   |
|-----------------|---|
| Set Device Type |   |
| DELTA PLC       |   |
| ТР Туре         |   |
| TP04G           |   |
| File Name       |   |
| Tpe0            | Ĩ |
| OK Cancel       |   |

- Follow ① and set the Device Type to "Delta PLC". Click "OK" to create a new file.
- Select "Tools>>TP Object Communication Default Setting" and you will see the dialog box as below.

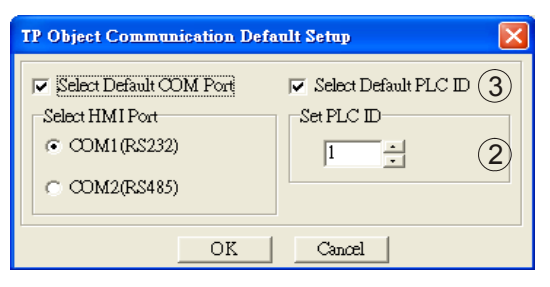

- Follow <sup>(2)</sup> <sup>(3)</sup> and set PLC ID to "1". Check "Select Default PLC ID" and click "OK" to complete the setting.
- 2. I/O data mapping (Default)
  - DOP series HMI writes IFD9502

| Node address of<br>IFD9502 | b15 | b14                            | b13 | b12 | b11 | b10 | b9 | b8 | b7 | b6 | b5 | b4 | b3 | b2 | b1 | b0 |
|----------------------------|-----|--------------------------------|-----|-----|-----|-----|----|----|----|----|----|----|----|----|----|----|
| D0                         |     | DOP writes register of IFD9502 |     |     |     |     |    |    |    |    |    |    |    |    |    |    |
| D1                         |     | DOP writes register of IFD9502 |     |     |     |     |    |    |    |    |    |    |    |    |    |    |
| D2                         |     | DOP writes register of IFD9502 |     |     |     |     |    |    |    |    |    |    |    |    |    |    |
| D3                         |     | DOP writes register of IFD9502 |     |     |     |     |    |    |    |    |    |    |    |    |    |    |

● IFD9502 → DeviceNet master

| Node address of<br>IFD9502 | b15 | b14                    | b13 | b12 | b11 | b10 | b9 | b8 | b7 | b6 | b5 | b4 | b3 | b2 | b1 | b0 |
|----------------------------|-----|------------------------|-----|-----|-----|-----|----|----|----|----|----|----|----|----|----|----|
| D0                         |     | Content of register D0 |     |     |     |     |    |    |    |    |    |    |    |    |    |    |
| D1                         |     | Content of register D1 |     |     |     |     |    |    |    |    |    |    |    |    |    |    |
| D2                         |     | Content of register D2 |     |     |     |     |    |    |    |    |    |    |    |    |    |    |
| D3                         |     | Content of register D3 |     |     |     |     |    |    |    |    |    |    |    |    |    |    |
|                            |     |                        |     |     |     |     |    |    |    |    |    |    |    |    |    |    |

• DOP series HMI reads IFD9502

| Node address of<br>IFD9502 | b15 | b14                           | b13 | b12 | b11 | b10 | b9 | b8 | b7 | b6 | b5 | b4 | b3 | b2 | b1 | b0 |
|----------------------------|-----|-------------------------------|-----|-----|-----|-----|----|----|----|----|----|----|----|----|----|----|
| D32                        |     | DOP reads register of IFD9502 |     |     |     |     |    |    |    |    |    |    |    |    |    |    |
| D33                        |     | DOP reads register of IFD9502 |     |     |     |     |    |    |    |    |    |    |    |    |    |    |
| D34                        |     | DOP reads register of IFD9502 |     |     |     |     |    |    |    |    |    |    |    |    |    |    |
| D35                        |     | DOP reads register of IFD9502 |     |     |     |     |    |    |    |    |    |    |    |    |    |    |

● DeviceNet master → IFD9502

| Node address of<br>IFD9502 | b15 | b14                     | b13 | b12 | b11 | b10 | b9 | b8 | b7 | b6 | b5 | b4 | b3 | b2 | b1 | b0 |
|----------------------------|-----|-------------------------|-----|-----|-----|-----|----|----|----|----|----|----|----|----|----|----|
| D32                        |     | Content of register D32 |     |     |     |     |    |    |    |    |    |    |    |    |    |    |
| D33                        |     | Content of register D33 |     |     |     |     |    |    |    |    |    |    |    |    |    |    |
| D34                        |     | Content of register D34 |     |     |     |     |    |    |    |    |    |    |    |    |    |    |
| D35                        |     | Content of register D35 |     |     |     |     |    |    |    |    |    |    |    |    |    |    |

## Explanation

When the equipment connected to IFD9502 is DOP series HMI, the length of data written to IFD9502 from DOP is preset as 4 words from the preset devices D0 ~ D3. The maximum length of data written from DOP series HMI to device D of IFD9502 is 32 words. The length of data in IFD9502 read by DOP series HMI is preset as 4 words from the preset devices D32 ~ D35. The maximum length of data in device D of IFD9502 read by DOP series HMI is

32 words.

- The length of I/O data to be exchanged can be modified through changing Class9C as listed below, but the start device of I/O mapping cannot be changed. The modification will be valid after IFD9502 is re-powered. Maximum 64 words are allowed for I/O data exchange.
- If you are to return the I/O mapping to default setting, change Attribute1 of Instance1 of Class 0x9C into H'0001 and re-power IFD9502. Please note that doing so can only recover the current I/O data mapping in HMI.
- Class 0x9C Data Config

Instance0:

| Attribute ID | Access rule | Name     | Data type |
|--------------|-------------|----------|-----------|
| 1            | Get         | Revision | UINT      |

Instance1:

| Attribute ID | Access rule | Name                  | Data yype | Default |
|--------------|-------------|-----------------------|-----------|---------|
| 1            | Get/Set     | Reset parameter       | USINT     | H'0000  |
| 2            | Get/Set     | Input data length     | USINT     | 4 words |
| 3            | Get/Set     | Output data<br>length | USINT     | 4 words |

3.6 When IFD9502 is connected to custom equipment

In the custom mode, IFD9502 can still establish EXP/IO connection when there is no equipment connected to

it.

1. Settings of the equipment connected to IFD9502 in custom mode

Before connecting the custom equipment to bus through IFD9502, you have to configure and check the following parameters.

- Configuration of the equipment: RS-485 or RS-232 communication
- Node address of the equipment: 01
- Baud rate of the equipment: 19,200bps
- Communication format of the equipment: 8, N, 2, RTU
- According to the actual need, configure the I/O mapping between IFD9502 and the equipment in the configuration software.
- 2. Reading and modifying parameters in the custom equipment
  - IFD9502 allows you to inquire the custom equipment by explicit messages (fits in Modbus protocol). The format of inquiry is shown in the table below.

| Byte position | Data written into custom equipment | Data read from custom equipment |
|---------------|------------------------------------|---------------------------------|
| 0             | Frag [0]+XID+MAC ID                | Frag [0]+XID+MAC ID             |
| 1             | R/R [0]+Service code [0x10]        | R/R [0]+Service code [0x0E]     |
| 2             | Class ID [0x9E]                    | Class ID [0x9E]                 |
| 3             | Instance ID LSB                    | Instance ID LSB                 |
| 4             | Instance ID MSB                    | Instance ID MSB                 |

| Byte position | Data written into custom equipment | Data read from custom equipment |
|---------------|------------------------------------|---------------------------------|
| 5             | Attribute ID                       | Attribute ID                    |
| 6             | Service Data LSB                   | N/A                             |
| 7             | Service Data MSB                   | N/A                             |

#### • Format of messages responded:

| Byte position | Data written into custom equipment | Data read from custom equipment |
|---------------|------------------------------------|---------------------------------|
| 0             | Frag [0]+XID+MAC ID                | Frag [0]+XID+MAC ID             |
| 1             | R/R [1]+Service code [0x10]        | R/R [1]+Service code [0x0E]     |
| 2             | N/A                                | Response data LSB               |
| 3             | N/A                                | Response data MSB               |

#### 3. Class 0x9E Custom\_Parameter

Class attributes

| Attribute ID | Access rule | Name     | Data type |
|--------------|-------------|----------|-----------|
| 1            | Get         | Revision | UINT      |

Instance 1: Parameter Instance 1 through N

#### Parameter attribute

| Attribute ID | Access rule | Name            | Data type |
|--------------|-------------|-----------------|-----------|
| 1            | Get/Set     | Parameter Value | -         |

**Common Services** 

| Sanviaa Cada | Implem | ented for | Sonvice Name         |
|--------------|--------|-----------|----------------------|
| Service Code | Class  | Instance  | Service Name         |
| 0x0E         | Yes    | Yes       | Get_Attribute_Single |
| 0x10         | No     | Yes       | Set_Attribute_Single |

## Explanation

- When you need to use DeviceNet Config software to read the parameters in the custom equipment, you have to first make sure that the equipment supports the Modbus function code, 0x03 (read), 0x06 (write) and so on.
- You have to acquire the Modbus address of the parameter before reading the parameter.
- How to read: Plus 0x0001 in Modbus address as Instance value and 0x0001 as Attribute value.
- Assume you read the Modbus address of the custom equipment as 0x011E, use DeviceNet Config software and read Instance = 0x011E + 0x0001 and Attribute = 0x01.
- 4. I/O data mapping (Default)
  - Custom equipment  $\rightarrow$  DeviceNet master

| Node address of custom equipment | b15                                 | b14 | b13 | b12 | b11 | b10 | b9 | b8 | b7 | b6 | b5 | b4 | b3 | b2 | b1 | b0 |
|----------------------------------|-------------------------------------|-----|-----|-----|-----|-----|----|----|----|----|----|----|----|----|----|----|
| H'2101                           | Relevant to the equipment connected |     |     |     |     |     |    |    |    |    |    |    |    |    |    |    |
| H'2102                           | Relevant to the equipment connected |     |     |     |     |     |    |    |    |    |    |    |    |    |    |    |

• DeviceNet master  $\rightarrow$  custom equipment

| Node address of custom<br>equipment | b15                                 | b14 | b13 | b12 | b11 | b10 | b9 | b8 | b7 | b6 | b5 | b4 | b3 | b2 | b1 | b0 |
|-------------------------------------|-------------------------------------|-----|-----|-----|-----|-----|----|----|----|----|----|----|----|----|----|----|
| H'2000                              | Relevant to the equipment connected |     |     |     |     |     |    |    |    |    |    |    |    |    |    |    |
| H'2001                              | Relevant to the equipment connected |     |     |     |     |     |    |    |    |    |    |    |    |    |    |    |

#### • Explanation

When the equipment connected to IFD9502 is custom equipment, the length of data downloaded from IFD9502 to the equipment is preset as 2 words at addresses H'2101 and H'2102. IFD9502 is able to download maximum 4 words. The length of data uploaded to IFD9502 from the equipment is preset as 2 words at addresses H'2000 and H'2001. IFD9502 is able to be uploaded maximum 4 words. The I/O mapping can be modified by changing Class9F.

The length of I/O data to be exchanged and address for mapping can be modified through changing Class9F as listed below. The modification will be valid after IFD9502 is re-powered. Maximum 8 words are allowed for I/O data exchange.

If you are to return the I/O mapping to default setting, change Attribute1 of Instance1 of Class 0x9F into H'0001 and re-power IFD9502. Please note that doing so can only recover the current I/O data mapping in the custom equipment.

## Class 0x9F Custom Data Config

Instance0:

| Attribute ID | Access rule | Name     | Data type |
|--------------|-------------|----------|-----------|
| 1            | Get         | Revision | UINT      |

| Attribute ID | Access rule | Name               | Data type | Default |
|--------------|-------------|--------------------|-----------|---------|
| 1            | Get/Set     | Reset parameter    | USINT     | H'0000  |
| 2            | Get/Set     | Input data length  | USINT     | 2 words |
| 3            | Get/Set     | Output data length | USINT     | 2 words |
| 9            | Get/Set     | Data_in [0]        | UINT      | H'2000  |
| 10           | Get/Set     | Data_in [1]        | UINT      | H'2001  |
| 11           | Get/Set     | Data_in [2]        | UINT      | H'FFFF  |
| 12           | Get/Set     | Data_in [3]        | UINT      | H'FFFF  |
| 17           | Get/Set     | Data_out [0]       | UINT      | H'2101  |
| 18           | Get/Set     | Data_out [1]       | UINT      | H'2102  |
| 19           | Get/Set     | Data_out [2]       | UINT      | H'FFFF  |
| 20           | Get/Set     | Data_out [3]       | UINT      | H'FFFF  |

Instance1:

If IFD9502 fails to connect to DeviceNet by explicit messages due to the modification on the I/O mapping between IFD9502 and the equipment connected to it (e.g. dlen\_in, dlen\_out, data\_in, data\_out, etc), the I/O mapping between IFD9502 and the equipment connected to it will not be able to return to default setting through explicit messages.

In the custom mode, DNAIFD9502 can still establish EXP/IO connection when there is no equipment connected to it and the I/O mapping of IFD9502 can be returned to default

#### setting.

Instance2 EEPROM read/write:

| Attribute ID (decimal) | Access rule | Name                   | Default |
|------------------------|-------------|------------------------|---------|
| 30                     | Get/Set     | AMD reset parameter    | H'0000  |
| 71                     | Get/Set     | PLC reset parameter    | H'0000  |
| 90                     | Get/Set     | DTA reset parameter    | H'0000  |
| 150                    | Get/Set     | ASDA reset parameter   | H'0000  |
| 224                    | Get/Set     | DOP reset parameter    | H'0000  |
| 200                    | Get/Set     | Custom reset parameter | H'0000  |

In the custom mode, if you are to return the I/O mapping of AC motor drive to default setting, change Attribute30 of Instance2 of Class 0x9F into H'0001 and re-power IFD9502.

In the custom mode, if you are to return the I/O mapping of PLC to default setting, change Attribute71 of Instance2 of Class 0x9F into H'0001 and re-power IFD9502.

In the custom mode, if you are to return the I/O mapping of temperature controller to default setting, change Attribute90 of Instance2 of Class 0x9F into H'0001 and re-power IFD9502.

In the custom mode, if you are to return the I/O mapping of servo drive to default setting, change Attribute150 of Instance2 of Class 0x9F into H'0001 and re-power IFD9502.

In the custom mode, if you are to return the I/O mapping of HMI to default setting, change Attribute224of Instance2 of Class 0x9F into H'0001 and re-power IFD9502.

In the custom mode, if you are to return the I/O mapping of the custom equipment to default setting, change Attribute200 of Instance2 of Class 0x9F into H'0001 and re-power IFD9502.

Common Services:

| Sonvico Codo | Implem | nented for | Service name         |  |  |
|--------------|--------|------------|----------------------|--|--|
| Service Code | Class  | Instance   |                      |  |  |
| 005          | Yes    | Yes        | Reset                |  |  |
| 0x0E         | Yes    | Yes        | Get_Attribute_Single |  |  |
| 0x10         | No     | Yes        | Set_Attribute_Single |  |  |

Instance3 Modbus baud rate setting

| Attribute ID<br>(decimal) | Access rule | Name                     | Range<br>(Note 1) | Default value<br>(Note 1) |
|---------------------------|-------------|--------------------------|-------------------|---------------------------|
| 1                         | Get/Set     | AMD baud rate setting    | 1 ~ 2             | 2                         |
| 2                         | Get/Set     | PLC baud rate setting    | 1 ~ 4             | 4                         |
| 3                         | Get/Set     | DT baud rate setting     | 1 ~ 2             | 2                         |
| 4                         | Get/Set     | ASDA baud rate setting   | 1 ~ 4             | 4                         |
| 5                         | Get/Set     | DOP baud rate setting    | 1 ~ 4             | 4                         |
| 6                         | Get/Set     | CUSTOM baud rate setting | 1~4               | 1                         |

Note 1: The baud rates of the codes are in the table below.

| Code | Baud rate   |
|------|-------------|
| 1    | 19,200 bps  |
| 2    | 38,400 bps  |
| 3    | 57,600 bps  |
| 4    | 115,200 bps |

## 4 LED Indicators & Trouble-shooting

There are 3 LED indicators on IFD9502, Network Status LED, Module Status LED and Scan Port LED, for displaying the connection status of the communication.

4.1 Network Status LED

| LED status          | Indication                                            | How to deal with it?                                                                                                    |
|---------------------|-------------------------------------------------------|----------------------------------------------------------------------------------------------------|
| Off                 | No power;<br>Duplicating ID has not completed         | <ol> <li>Check the power of IFD9502 and see if the connection is<br/>normal.</li> <li>Check if the node communication on the BUS is normal.</li> <li>Make sure at least 1 node is normally communicating with<br/>the network through IFD9502.</li> </ol>                                                                                                    |
| Green light flashes | Online, but not connected to<br>DeviceNet             |                                                                                                    |
| Green light on      | Online, and connected to DeviceNet normally           |                                                                                                    |
| Red light flashes   | Online, but I/O connection time-out occurs.           |                                                                                                    |
| Red light on        | Network failure. Failed ID duplication or<br>Bus-off. | <ol> <li>Make sure all node addresses on the BUS are not<br/>repeated.</li> <li>Check if the network installation is normal.</li> <li>Check if the baud rate of IFD9502 is consistent with that<br/>of the BUS.</li> <li>Check if the station No. of IFD9502 is valid.</li> <li>Check if your choice of switch on IFD9502 is consistent<br/>with the actual connected equipment.</li> <li>Check if IFD9502 is correctly wired with the equipment.</li> </ol> |

## 4.2 Module Status LED

| LED status          | Indication                                                        | How to deal with it?                                                                                              |
|---------------------|-------------------------------------------------------------------|----------------------------------------------------------------------------------------------------|
| Off                 | No power; off-line                                                | Check the power of IFD9502 and see if the connection is normal.                                                   |
| Green light flashes | Waiting for I/O data, no I/O data or PLC program is being edited. | IFD9502 has passed operation test and is waiting for I/O data                                                     |
| Green light on      | I/O operation in progress normally.                               |                                                                                                    |
| Red light flashes   | Configuration problem; IFD9502 is not connected to equipment      | <ol> <li>Reset parameters in IFD9502.</li> <li>Check if IFD9502 is correctly wired with the equipment.</li> </ol> |
| Red light on        | EEPROM is damaged, or other hardware error.                       | Send back to factory for repair.                                                                                  |

## 4.3 Scan Port LED

| LED status             | Indication                                                                                                    | How to deal with it?                                            |
|------------------------|----------------------------------------------------------------------------------------------------|-----------------------------------------------------------------|
| Off                    | No power                                                                                                    | Check the power of IFD9502 and see if the connection is normal. |
| Green light<br>flashes | DNA-02 is reading the default value in<br>the equipment. IFD9502 obtains the<br>parameters from the equipment and |                                                                 |

| LED status           | Indication                                                      | How to deal with it?                                                                                                    |
|----------------------|-----------------------------------------------------------------|----------------------------------------------------------------------------------------------------|
|                      | initializes some of the attributes.                             |                                                                                                    |
| Green light on       | Communication between DNA-02 and the equipment is normal.       |                                                                                                    |
| Red light<br>flashes | CRC check fails, or the equipment sends back error information. | <ol> <li>Check if the communication format of the equipment is<br/>correctly set up.</li> <li>Check carefully if the installation is correct.</li> </ol>                               |
| Red light on         | Connection fails, or no connection.                             | <ol> <li>Check if IFD9502 is correctly connected with the<br/>equipment.</li> <li>Restart the connection and make sure the communication<br/>cable meets the specification.</li> </ol> |

## 5 DeviceNet Objects IFD9502 Supports

This section provides details of the objects, instances and attributes supported by IFD9502 in DeviceNet network.

## 5.1 DeviceNet Object

1. Object Classes

| Class | Object            |
|-------|-------------------|
| 0x01  | Identity          |
| 0x02  | Message router    |
| 0x03  | DeviceNet         |
| 0x05  | Connection        |
| 0x0F  | Parameter         |
| 0x93  | Base Object       |
| 0x95  | AMD config Object |
| 0x96  | PLC parameter     |
| 0x97  | PLC config Object |
| 0x98  | DT parameter      |
| 0x99  | DT config         |
| 0x9A  | ASDA paramter     |
| 0x9B  | ASDA config       |

- 2. Class 0x01 Identity
  - Class attributes

| Attribute ID | Access rule | Name              | Data type |
|--------------|-------------|-------------------|-----------|
| 1            | Get         | Revision          | UINT      |
| 2            | Get         | MaxInstance       | UINT      |
| 3            | Get         | NumberofInstances | UINT      |
| 6            | Get         | MaxIdClass        | UINT      |
| 7            | Get         | MaxIdInstance     | UINT      |

• Instance 1: Drive Instance

| Attribute ID | Access rule | Name      | Data type |
|--------------|-------------|-----------|-----------|
| 1            | Get         | Vendor ID | UINT      |

| Attribute ID | Access rule | Name                           | Data type       |
|--------------|-------------|--------------------------------|-----------------|
| 2            | Get         | DeviceType                     | UINT            |
| 3            | Get         | ProductCode                    | UINT            |
| 4            | Get         | Revision<br>MajRev<br>MinRev   | USINT<br>USINT  |
| 5            | Get         | Status                         | WORD            |
| 6            | Get         | Sn                             | UDINT           |
| 7            | Get         | ProdName<br>StrLen<br>ASCIIStr | USINT<br>STRING |

| Sanviaa aada | Implemented for |          | Sonvico nomo              |  |
|--------------|-----------------|----------|---------------------------|--|
| Service code | Class           | Instance | Service fiame             |  |
| 0x05         | No              | Yes      | Reset                     |  |
| 0x0e         | Yes             | Yes      | Get_Attribute_Single      |  |
| 0x10         | Yes             | No       | Find_Next_Object_Instance |  |

#### 3. Class 0x02 Message router

| <ul> <li>Class</li> </ul> | s attributes |
|---------------------------|--------------|
|---------------------------|--------------|

| Attribute ID | Access rule | Name          | Data type |
|--------------|-------------|---------------|-----------|
| 1            | Get         | Revision      | UINT      |
| 6            | Get         | MaxIdClass    | UINT      |
| 7            | Get         | MaxIdInstance | UINT      |

#### • Instance 1:

| Attribute ID | Access rule | Name         | Data type |
|--------------|-------------|--------------|-----------|
| 2            | Get         | NumAvailable | UINT      |
| 3            | Get         | NumActive    | UINT      |

#### Common Services

| Service code | Implemented for |          | Sonvice name         |
|--------------|-----------------|----------|----------------------|
|              | Class           | Instance | Service name         |
| 0x0e         | Yes             | Yes      | Get_Attribute_Single |

## 4. Class 0x03 DeviceNet

Class attributes

| Attribute ID | Access rule | Name     | Data type |
|--------------|-------------|----------|-----------|
| 1            | Get         | Revision | UINT      |

• Instance 1: Drive Instance

| Attribute ID | Access rule | Name     | Data type |
|--------------|-------------|----------|-----------|
| 1            | Get         | MAC ID   | USINT     |
| 2            | Get         | BaudRate | USINT     |

| Attribute ID | Access rule | Name                                                    | Data type     |
|--------------|-------------|---------------------------------------------------------|---------------|
| 3            | Get/Set     | BusofInterrupt                                          | BOOL          |
| 4            | Get/Set     | BusofCounter                                            | USINT         |
| 5            | Get         | AllocationInfo<br>AllocationChioce<br>MasterNodeAddress | BYTE<br>USINT |
| 6            | Get         | MACIDSwitchChanged                                      | BOOL          |
| 7            | Get         | BaudRateSwitchChanged                                   | BOOL          |
| 8            | Get         | MACIDSwitchValue                                        | USINT         |
| 9            | Get         | BaudRateSwitchValue                                     | USINT         |

| Sonvice code | Implemented for |          | Sonvico namo                         |  |
|--------------|-----------------|----------|--------------------------------------|--|
| Service code | Class           | Instance | Service name                         |  |
| 0x0E         | Yes             | Yes      | Get_Attribute_Single                 |  |
| 0x10         | No              | Yes      | Set_Attribute_Single                 |  |
| 0x4B         | No              | Yes      | Allocate_Master/Slave_Connection_Set |  |
| 0x4C         | No              | Yes      | Release_Master/Slave_Connection_Set  |  |

## 5. Class 0x05 Connection

Class attributes

| Attribute ID | Access rule | Name     | Data type |
|--------------|-------------|----------|-----------|
| 1            | Get         | Revision | UINT      |

• Instance 1: Master/Slave Explicit Message Connection

| Attribute ID | Access rule | Name                            | Data type |
|--------------|-------------|---------------------------------|-----------|
| 1            | Get         | State                           | USINT     |
| 2            | Get         | InstanceType                    | USINT     |
| 3            | Get         | TransportClassTrigger           | USINT     |
| 4            | Get         | ProducedConnectionId            | UINT      |
| 5            | Get         | ConsumedConnectionId            | UINT      |
| 6            | Get         | InitialCommCharacteristics      | BYTE      |
| 7            | Get         | ProducedConnectionSize          | UINT      |
| 8            | Get         | ConsumedConnectionSize          | UINT      |
| 9            | Get/Set     | ExpectedPackedRate              | UINT      |
| 12           | Get/Set     | WatchdogTimeoutAction           | USINT     |
| 13           | Get         | Produced Connection Path Length | USINT     |
| 14           | Get         | Produced Connection Path        | EPATH     |
| 15           | Get         | Consumed Connection Path Length | USINT     |
| 16           | Get         | Consumed Connection Path        | EPATH     |

Instance 2: Polled I/O Connection

| Attribute ID | Access rule | Name                            | Data type |
|--------------|-------------|---------------------------------|-----------|
| 1            | Get         | State                           | USINT     |
| 2            | Get         | InstanceType                    | USINT     |
| 3            | Get         | TransportClassTrigger           | USINT     |
| 4            | Get         | ProducedConnectionId            | UINT      |
| 5            | Get         | ConsumedConnectionId            | UINT      |
| 6            | Get         | InitialCommCharacteristics      | BYTE      |
| 7            | Get         | ProducedConnectionSize          | UINT      |
| 8            | Get         | ConsumedConnectionSize          | UINT      |
| 9            | Get/Set     | ExpectedPackedRate              | UINT      |
| 12           | Get/Set     | WatchdogTimeoutAction           | USINT     |
| 13           | Get         | Produced Connection Path Length | USINT     |
| 14           | Get         | Produced Connection Path        | EPATH     |
| 15           | Get         | Consumed Connection Path Length | USINT     |
| 16           | Get         | Consumed Connection Path        | EPATH     |

| Sonvico codo | Implemented for |          | Sonvico nomo         |  |
|--------------|-----------------|----------|----------------------|--|
| Service code | Class           | Instance | Service fiame        |  |
| 0x05         | No              | Yes      | Reset                |  |
| 0x0E         | Yes             | Yes      | Get_Attribute_Single |  |
| 0x10         | No              | Yes      | Set_Attribute_Single |  |

## 6. Class 0x93 Base object

Class attributes

| Attribute ID | Access rule | Name     | Data type |
|--------------|-------------|----------|-----------|
| 1            | Get         | Revision | UINT      |

## • Paremeter: Instance 1

| Attribute ID | Access rule | Name           | Data type | Default |
|--------------|-------------|----------------|-----------|---------|
| 1            | Get         | Sfversion      | UINT      | 1100    |
| 2            | Get/Set     | LossDNTreat    | USINT     | 1       |
| 3            | Get/Set     | LossSPTreat    | USINT     | 1       |
| 4            | Get/Set     | MODtime (0255) | USINT     | 50      |
| 11           | Get         | USErrCord1     | USINT     | 0       |
| 12           | Get         | USErrCord2     | USINT     | 0       |
| 13           | Get         | USErrCord3     | USINT     | 0       |
| 14           | Get         | USErrCord4     | USINT     | 0       |
| 15           | Get         | USErrCord5     | USINT     | 0       |

- 7. Class 0x0F AMD\_Parameter
  - Class attributes

| Attribute ID | Access rule | Name                | Data type |
|--------------|-------------|---------------------|-----------|
| 1            | Get         | Revision            | UINT      |
| 2            | Get         | MaxInstance         | UINT      |
| 8            | Get         | ParaClassDescriptor | WORD      |
| 9            | Get         | ConfAssemblyInst    | UINT      |
| 10           | Get         | NativeLanguage      | USINT     |

• Paremeter: Instance 1 ~ Instance 216

| Attribute ID | Access rule | Name            | Data type |
|--------------|-------------|-----------------|-----------|
| 1            | Get/Set     | Parameter Value | -         |
| 2            | Get         | Link Path Size  | USINT     |
| Attribute ID | Access rule | Name            | Data type |
| 3            | Get         | Link Path       | -         |
| 4            | Get         | Descriptor      | WORD      |
| 5            | Get         | Data Type       | USINT     |
| 6            | Get         | Data Size       | USINT     |

Common Services

| Service code | Implemented for |          | Sonvice Name         |  |
|--------------|-----------------|----------|----------------------|--|
|              | Class           | Instance | Service Name         |  |
| 0x0E         | Yes             | Yes      | Get_Attribute_Single |  |
| 0x10         | No              | Yes      | Set_Attribute_Single |  |

## 8. Class 0x95 AMD\_DataConf

Instance0:

| Attribute ID | Access rule | Name     | Data type |
|--------------|-------------|----------|-----------|
| 1            | Get         | Revision | UINT      |

• Instance1:

| Attribute ID | Access rule | Name            | Data type | Default |
|--------------|-------------|-----------------|-----------|---------|
| 1            | Get/Set     | Reset Parameter | USINT     | H'0066  |
| 2            | Get/Set     | dlen_in         | USINT     | 2       |
| 3            | Get/Set     | dlen_out        | USINT     | 2       |
| 11           | Get/Set     | Data_in [0]     | UINT      | H'2000  |
| 12           | Get/Set     | Data_in [1]     | UINT      | H'2001H |
| 13           | Get/Set     | Data_in [2]     | UINT      | H'FFFF  |
| 14           | Get/Set     | Data_in [3]     | UINT      | H'FFFF  |
| 15           | Get/Set     | Data_in [4]     | UINT      | H'FFFF  |
| 16           | Get/Set     | Data_in [5]     | UINT      | H'FFFF  |
| 17           | Get/Set     | Data_in [6]     | UINT      | H'FFFF  |
| 18           | Get/Set     | Data_in [7]     | UINT      | H'FFFF  |

| Attribute ID | Access rule | Name         | Data type | Default |
|--------------|-------------|--------------|-----------|---------|
| 25           | Get/Set     | Data_out [0] | UINT      | H'2101  |
| 26           | Get/Set     | Data_out [1] | UINT      | H'2102  |
| 27           | Get/Set     | Data_out [2] | UINT      | H'FFFF  |
| 28           | Get/Set     | Data_out [3] | UINT      | H'FFFF  |
| 29           | Get/Set     | Data_out [4] | UINT      | H'FFFF  |
| 30           | Get/Set     | Data_out [5] | UINT      | H'FFFF  |
| 31           | Get/Set     | Data_out [6] | UINT      | H'FFFF  |
| 32           | Get/Set     | Data_out [7] | UINT      | H'FFFF  |

| Sonvico codo | Implemented for |          | Sonvico namo         |  |
|--------------|-----------------|----------|----------------------|--|
| Service code | Class           | Instance | Service name         |  |
| 0x05         | Yes             | Yes      | Reset                |  |
| 0x0E         | Yes             | Yes      | Get_Attribute_Single |  |
| 0x10         | No              | Yes      | Set_Attribute_Single |  |

## 9. Class 0x96 PLC\_Access

Class attributes

| Attribute ID | Access rule | Name     | Data type |
|--------------|-------------|----------|-----------|
| 1            | Get         | Revision | UINT      |

## Instance 1 through 9

| Instance ID | Description                   |  |
|-------------|-------------------------------|--|
| 1           | S device of PLC               |  |
| 2           | X device of PLC               |  |
| 3           | Y device of PLC               |  |
| 4           | M device of PLC               |  |
| 5           | T device of PLC (bit device)  |  |
| 6           | T device of PLC (word device) |  |
| 7           | C device of PLC (bit device)  |  |
| 8           | C device of PLC (word device) |  |
| 9           | D device of PLC               |  |

Common Services

| Sonvice code | Implemented for |          | Convice name |
|--------------|-----------------|----------|--------------|
| Service code | Class           | Instance | Service name |
| 0x32         | No              | Yes      | Get_PLC_Data |
| 0x33         | No              | Yes      | Set_PLC_Data |

• All instances in Class 0x96 do not support any Attribute.

## 10. Class 0x97 DVP PLC\_Config

Class attributes

| Attribute ID | Access rule | Name     | Data type | Default |
|--------------|-------------|----------|-----------|---------|
| 1            | Get         | Revision | UINT      | -       |

• Instance 1:

| Attribute ID | Access rule | Name            | Data type | Default |
|--------------|-------------|-----------------|-----------|---------|
| 1            | Get/Set     | Rest Parameter  | USINT     | H'0066  |
| 2            | Get/Set     | M_dlen_in       | UINT      | H'000A  |
| 3            | Get/Set     | D_dlen_in       | UINT      | H'0006  |
| 4            | Get/Set     | M_dlen_out      | UINT      | H'000A  |
| 5            | Get/Set     | D_dlen_out      | UINT      | H'0006  |
| 6            | Get/Set     | M_in_start_adr  | UINT      | H'0100  |
| 7            | Get/Set     | D_in_start_adr  | UINT      | H'0198  |
| 8            | Get/Set     | M_out_start_adr | UINT      | H'0200  |
| 9            | Get/Set     | D_out_start_adr | UINT      | H'01F4  |
| 10           | Get/Set     | Comm Timeout    | UINT      | H'0020  |

### Common Services

| Sonvice code | Implemented for |          | Sonvico Namo         |  |
|--------------|-----------------|----------|----------------------|--|
| Service code | Class           | Instance | Service Name         |  |
| 0X05         | Yes             | Yes      | Reset                |  |
| 0x0E         | Yes             | Yes      | Get_Attribute_Single |  |
| 0x10         | No              | Yes      | Set_Attribute_Single |  |

- 11. Class 0x98 DT\_Parameter
  - Class attributes

| Attribute ID | Access rule | Name     | Data type |
|--------------|-------------|----------|-----------|
| 1            | Get         | Revision | UINT      |

• Paremeter: Instance 1 ~ Instance 63

| Attribute ID | Access rule | Name            | Data type |
|--------------|-------------|-----------------|-----------|
| 1            | Get/Set     | Parameter Value | -         |
| 2            | Get         | Link Path Size  | USINT     |

Common Services

| Sonvice code | Implemented for |          | Sanvico namo         |
|--------------|-----------------|----------|----------------------|
| Service code | Class           | Instance | Service name         |
| 0x0E         | Yes             | Yes      | Get_Attribute_Single |
| 0x10         | No              | Yes      | Set_Attribute_Single |

## 12. Class 0x99 DT\_DataConfig

Class attributes

| Attribute ID | Access rule | Name     | Data type |
|--------------|-------------|----------|-----------|
| 1            | Get         | Revision | UINT      |

Instance 1

| Attribute ID | Access rule | Name            | Data type | Default |
|--------------|-------------|-----------------|-----------|---------|
| 1            | Get         | Reset parameter | UINT      | H'0066  |
| 2            | Get/Set     | dlen_in         | USINT     | 2       |
| 3            | Get/Set     | dlen_out        | USINT     | 2       |
| 11           | Get/Set     | data_in [0]     | UINT      | H'4701  |
| 12           | Get/Set     | data_in [1]     | UINT      | H'4719  |
| 13           | Get/Set     | data_in [2]     | UINT      | H'FFFF  |
| 14           | Get/Set     | data_in [3]     | UINT      | H'FFFF  |
| 15           | Get/Set     | data_in [4]     | UINT      | H'FFFF  |
| 16           | Get/Set     | data_in [5]     | UINT      | H'FFFF  |
| 17           | Get/Set     | data_in [6]     | UINT      | H'FFFF  |
| 18           | Get/Set     | data_in [7]     | UINT      | H'FFFF  |
| 25           | Get/Set     | data_out [0]    | UINT      | H'4700  |
| 26           | Get/Set     | data_out [1]    | UINT      | H'4719  |
| 27           | Get/Set     | data_out [2]    | UINT      | H'FFFF  |
| 28           | Get/Set     | data_out [3]    | UINT      | H'FFFF  |
| 29           | Get/Set     | data_out [4]    | UINT      | H'FFFF  |
| 30           | Get/Set     | data_out [5]    | UINT      | H'FFFF  |
| 31           | Get/Set     | data_out [6]    | UINT      | H'FFFF  |
| 32           | Get/Set     | data_out [7]    | UINT      | H'FFFF  |

#### Common Services

|   |              | Implem | nented for |                      |  |
|---|--------------|--------|------------|----------------------|--|
| 0 | Service code | Class  | Instance   | Service fiame        |  |
|   | 0X05         | Yes    | Yes        | Reset                |  |
|   | 0x0E         | Yes    | Yes        | Get_Attribute_Single |  |
|   | 0x10         | No     | Yes        | Set_Attribute_Single |  |

#### 13. Class 0x9A ASDA\_Parameter

• Class attributes

| Attribute ID | Access rule | Name     | Data type |
|--------------|-------------|----------|-----------|
| 1            | Get         | Revision | UINT      |

#### • Parameter: Instance 1 ~ Instance 138

| Attribute ID | Access rule | Name            | Data type |
|--------------|-------------|-----------------|-----------|
| 1            | Get/Set     | Parameter Value | -         |

## Common Services

| Sonvice code | Implemented for |     | Sonvico namo         |
|--------------|-----------------|-----|----------------------|
| Service code | Class Instance  |     | Service fiame        |
| 0x0E         | Yes             | Yes | Get_Attribute_Single |
| 0x10         | No              | Yes | Set_Attribute_Single |

## 14. Class 0x9B ASDA\_DataConfig

Class attributes

| Attribute ID | Access rule | Name     | Data type |
|--------------|-------------|----------|-----------|
| 1            | Get         | Revision | UINT      |

• Instance 1:

|              |             |                | -         |         |
|--------------|-------------|----------------|-----------|---------|
| Attribute ID | Access rule | Name           | Data type | Default |
| 1            | Get/set     | resetparameter | UINT      | H'0066  |
| 2            | Get/Set     | dlen_in        | USINT     | 1       |
| 3            | Get/Set     | dlen_out       | USINT     | 1       |
| 11           | Get/Set     | data_in [0]    | UINT      | H'0407  |
| 12           | Get/Set     | data_in [1]    | UINT      | H'FFFF  |
| 13           | Get/Set     | data_in [2]    | UINT      | H'FFFF  |
| 14           | Get/Set     | data_in [3]    | UINT      | H'FFFF  |
| 15           | Get/Set     | data_in [4]    | UINT      | H'FFFF  |
| 16           | Get/Set     | data_in [5]    | UINT      | H'FFFF  |
| 17           | Get/Set     | data_in [6]    | UINT      | H'FFFF  |
| 18           | Get/Set     | data_in [7]    | UINT      | H'FFFF  |
| 19           | Get/Set     | data_in [8]    | UINT      | H'FFFF  |
| 20           | Get/Set     | data_in [9]    | UINT      | H'FFFF  |
| 21           | Get/Set     | data_in [10]   | UINT      | H'FFFF  |
| 22           | Get/Set     | data_in [11]   | UINT      | H'FFFF  |
| 23           | Get/Set     | data_in [12]   | UINT      | H'FFFF  |
| 24           | Get/Set     | data_in [13]   | UINT      | H'FFFF  |
| 25           | Get/Set     | data_in [14]   | UINT      | H'FFFF  |
| 26           | Get/Set     | data_in [15]   | UINT      | H'FFFF  |
| 31           | Get/Set     | data_out [0]   | UINT      | H'0409  |
| 32           | Get/Set     | data_out [1]   | UINT      | H'FFFF  |
| 33           | Get/Set     | data_out [2]   | UINT      | H'FFFF  |
| 34           | Get/Set     | data_out [3]   | UINT      | H'FFFF  |
| 35           | Get/Set     | data_out [4]   | UINT      | H'FFFF  |
| 36           | Get/Set     | data_out [5]   | UINT      | H'FFFF  |
| 37           | Get/Set     | data_out [6]   | UINT      | H'FFFF  |
| 38           | Get/Set     | data_out [7]   | UINT      | H'FFFF  |
| 39           | Get/Set     | data_out [8]   | UINT      | H'FFFF  |
| 40           | Get/Set     | data_out [9]   | UINT      | H'FFFF  |
| 41           | Get/Set     | data_out [10]  | UINT      | H'FFFF  |
| 42           | Get/Set     | data_out [11]  | UINT      | H'FFFF  |
| 43           | Get/Set     | data_out [12]  | UINT      | H'FFFF  |
| 44           | Get/Set     | data_out [13]  | UINT      | H'FFFF  |
| 45           | Get/Set     | data_out [14]  | UINT      | H'FFFF  |
|              |             |                |           |         |

| Attribute ID | Access rule | Name          | Data type | Default |
|--------------|-------------|---------------|-----------|---------|
| 46           | Get/Set     | data_out [15] | UINT      | H'FFFF  |

| Sonvice code | Implemented for |          | Sanviaa nama         |  |
|--------------|-----------------|----------|----------------------|--|
| Service code | Class           | Instance | Service Hallie       |  |
| 0X05         | Yes             | Yes      | Reset                |  |
| 0x0E         | Yes             | Yes      | Get_Attribute_Single |  |
| 0x10         | No              | Yes      | Set_Attribute_Single |  |

## 15. Class 0x9C DOP\_DataConfig

Class attributes

| Attribute ID | Access rule | Name     | Data type |
|--------------|-------------|----------|-----------|
| 1            | Get         | Revision | UINT      |

## • Instance 1:

| Attribute ID | Access rule | Name           | Data type | Default |
|--------------|-------------|----------------|-----------|---------|
| 1            | Get/set     | resetparameter | UINT      | 66H     |
| 2            | Get/Set     | dlen_in        | USINT     | 4       |
| 3            | Get/Set     | dlen_out       | USINT     | 4       |

#### Common Services

| Sanvias ando | Implemented for |     | Sonvice name         |
|--------------|-----------------|-----|----------------------|
| Service code | Class Instance  |     | Service name         |
| 0X05         | Yes             | Yes | Reset                |
| 0x0E         | Yes             | Yes | Get_Attribute_Single |
| 0x10         | No              | Yes | Set_Attribute_Single |

#### 16. Class 0x9E Custom\_Parameter

Class attributes

| Attribute ID | Access rule | Name     | Data Type |
|--------------|-------------|----------|-----------|
| 1            | Get         | Revision | UINT      |

#### • Parameter: Instance 1 ~ Instance N

| Attribute ID | Access rule | Name            | Data Type |
|--------------|-------------|-----------------|-----------|
| 1            | Get/Set     | Parameter Value | -         |

## Common Services

| Sonvice code | Implemented for |          | Son ico nomo         |
|--------------|-----------------|----------|----------------------|
| Service code | Class           | Instance | Service name         |
| 0x0E         | Yes             | Yes      | Get_Attribute_Single |
| 0x10         | No              | Yes      | Set_Attribute_Single |

## 17. Class 0x9F Custom Data Config

• Instance0:

| Attribute ID | Access rule | Name     | Data type |
|--------------|-------------|----------|-----------|
| 1            | Get         | Revision | UINT      |

• Instance1:

| Attribute ID | Access rule | Name           | Data Type | Default |
|--------------|-------------|----------------|-----------|---------|
| 1            | Get/Set     | resetparameter | USINT     | H'0066  |
| 2            | Get/Set     | dlen_in        | USINT     | 2 words |
| 3            | Get/Set     | dlen_out       | USINT     | 2 words |
| 9            | Get/Set     | Data_in [0]    | UINT      | H'2000  |
| 10           | Get/Set     | Data_in [1]    | UINT      | H'2001  |
| 11           | Get/Set     | Data_in [2]    | UINT      | H'FFFF  |
| 12           | Get/Set     | Data_in [3]    | UINT      | H'FFFF  |
| 17           | Get/Set     | Data_out [0]   | UINT      | H'2101  |
| 18           | Get/Set     | Data_out [1]   | UINT      | H'2102  |
| 19           | Get/Set     | Data_out [2]   | UINT      | H'FFFF  |
| 20           | Get/Set     | Data_out [3]   | UINT      | H'FFFF  |

#### • Instance 2 EEPROM read/write

| Attribute ID (decimal) | Access rule | Name                   | Data type |
|------------------------|-------------|------------------------|-----------|
| 30                     | Get/Set     | AMD reset parameter    | H'0066    |
| 71                     | Get/Set     | PLC reset parameter    | H'0066    |
| 90                     | Get/Set     | DTA reset parameter    | H'0066    |
| 150                    | Get/Set     | ASDA reset parameter   | H'0066    |
|                        | Get/Set     | DOP reset parameter    | H'0066    |
| 200                    | Get/Set     | Custom reset parameter | H'0066    |

## • Instance 3 Modbus baud rate setting

| Attribute ID(decimal) | Access rule | Name                        | Range | Default |
|-----------------------|-------------|-----------------------------|-------|---------|
| 1                     | Get/Set     | AMD baud rate setting       | 1 ~ 2 | 2       |
| 2                     | Get/Set     | PLC baud rate setting       | 1 ~ 4 | 4       |
| 3                     | Get/Set     | DT baud rate setting        | 1 ~ 2 | 2       |
| 4                     | Get/Set     | ASDA baud rate setting      | 1 ~ 4 | 4       |
| 5                     | Get/Set     | DOP baud rate setting       | 1 ~ 4 | 4       |
| 6                     | Get/Set     | CUSTOM baud rate<br>setting | 1 ~ 4 | 1       |

## Common Services

| Sonvico codo | Implemented for |     | Sonvice name         |  |
|--------------|-----------------|-----|----------------------|--|
| Service code | Class Instance  |     | Service fiame        |  |
| 005          | Yes             | Yes | Reset                |  |
| 0x0E         | Yes             | Yes | Get_Attribute_Single |  |
| 0x10         | No              | Yes | Set_Attribute_Single |  |
|              |                 |     |                      |  |

## 6 Connection of IFD9502 with Other Equipment

- 6.1 Communication Wirings When Connected to Equipment through PORT 1
  - 1. When IFD9502 is connected to Delta VFD series AC motor drive: By RS-485 communication; using standard cable with RJ-12 connectors is suggested.

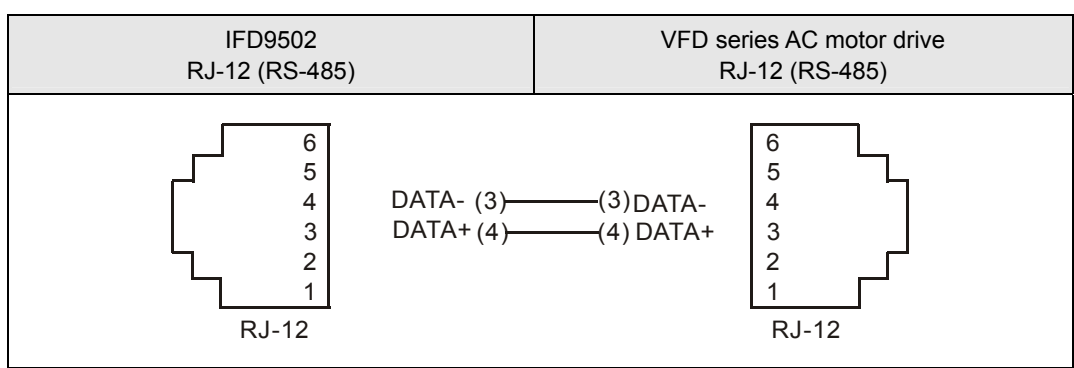

2. When IFD9502 is connected to Delta DVP series PLC: By RS-485 communication.

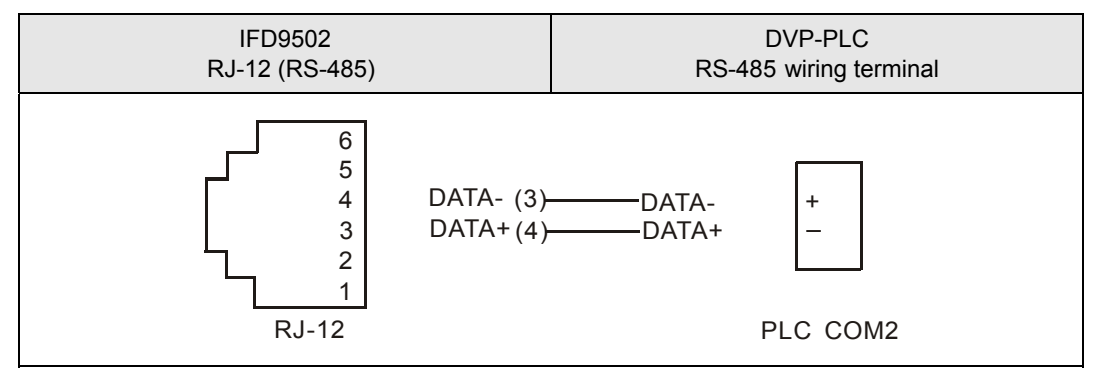

3. When IFD9502 is connected to Delta DTA series temperature controller: By RS-485 communication.

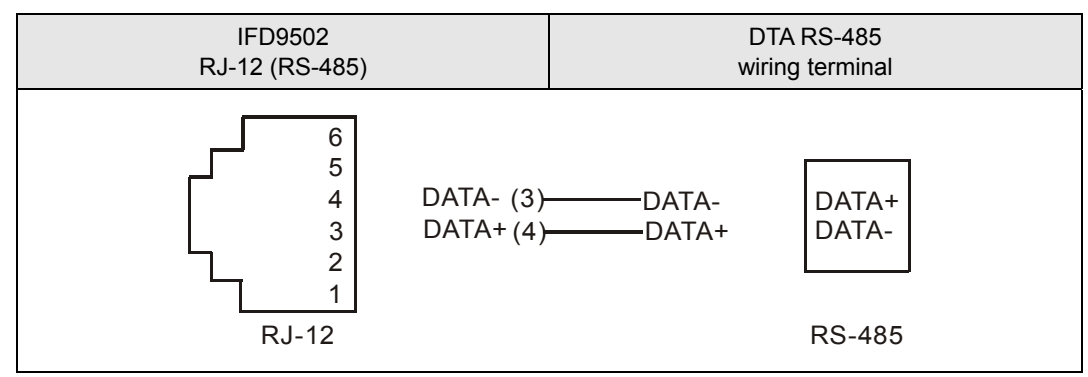

4. When IFD9502 is connected to Delta ASD-A series servo drive: By RS-485 communication.

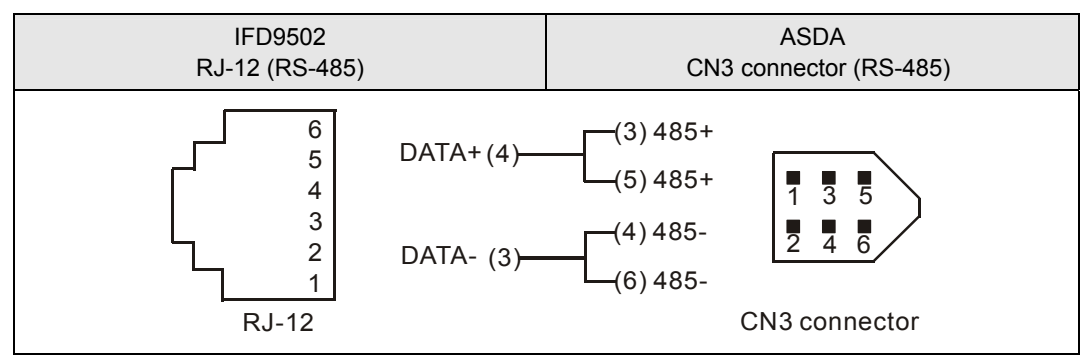

5. When IFD9502 is connected to Delta DOP series human machine interface: By RS-485 communication.

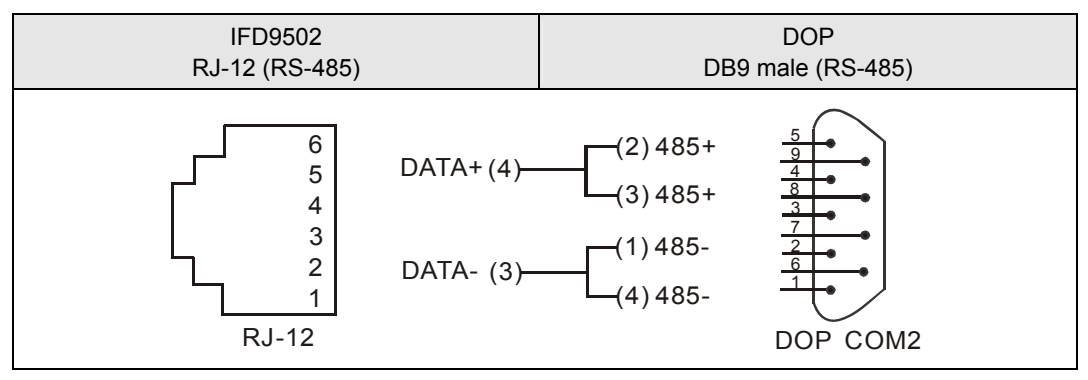

- 6.2 Communication Wirings When Connected to Equipment through PORT 2
  - 1. When IFD9502 is connected to Delta VFD series AC motor drive: By RS-485 communication.

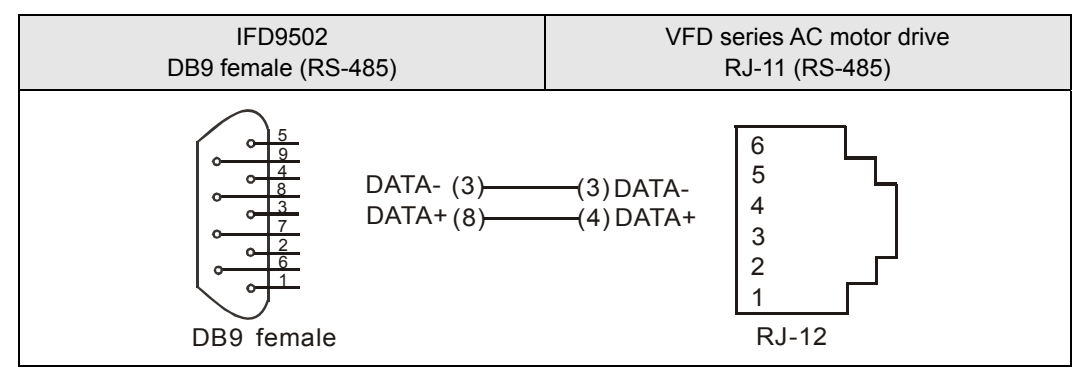

- 2. When IFD9502 is connected to DVP series PLC
  - By RS-232 communication; using standard DVPACAB215/DVPACAB230 is suggested.

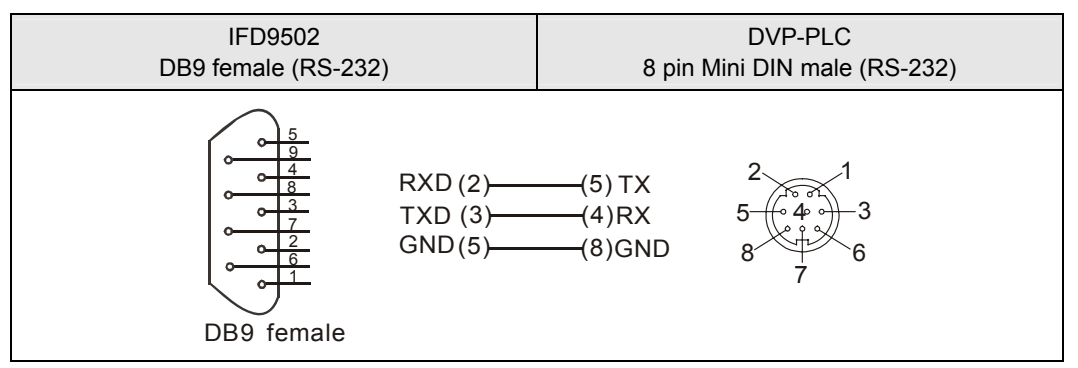

• By RS-485 communication

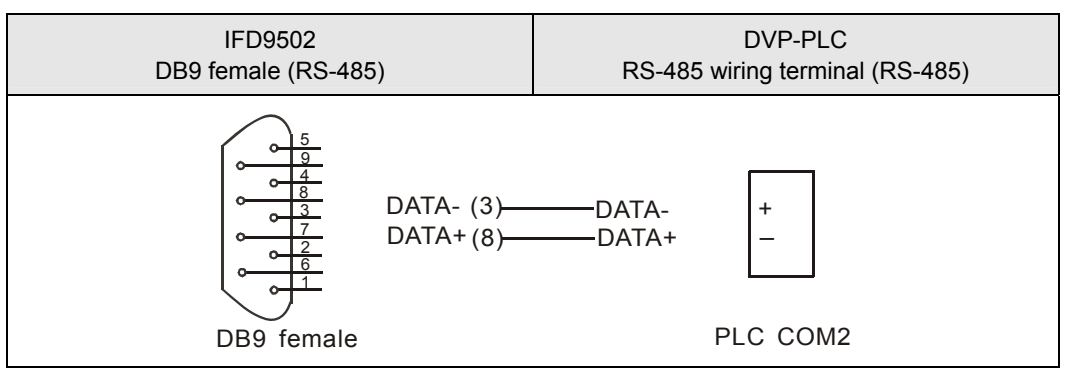

3. When IFD9502 is connected to Delta DTA series temperature controller: By RS-485 communication.

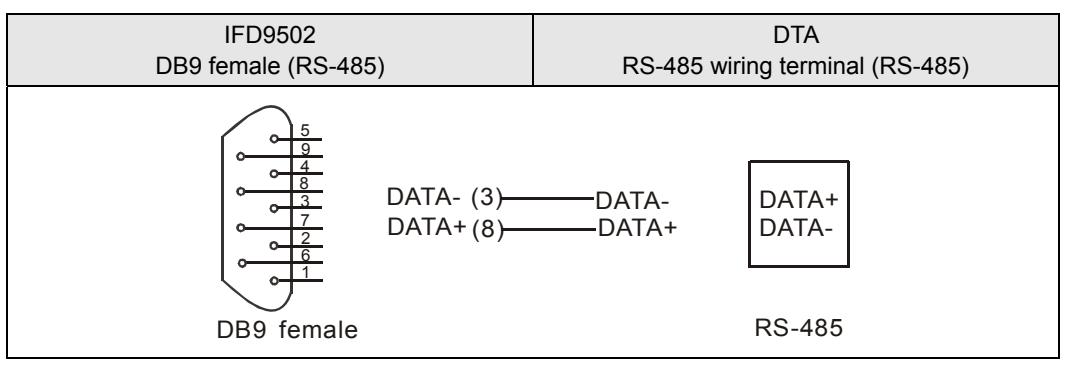

- 4. When IFD9502 is connected to Delta ASD-A series servo drive
  - By RS-232 communication

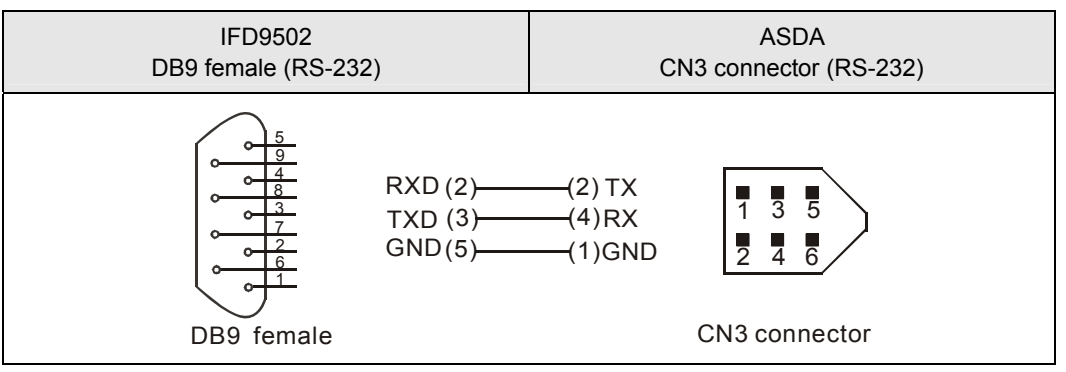

• By RS-485 communication

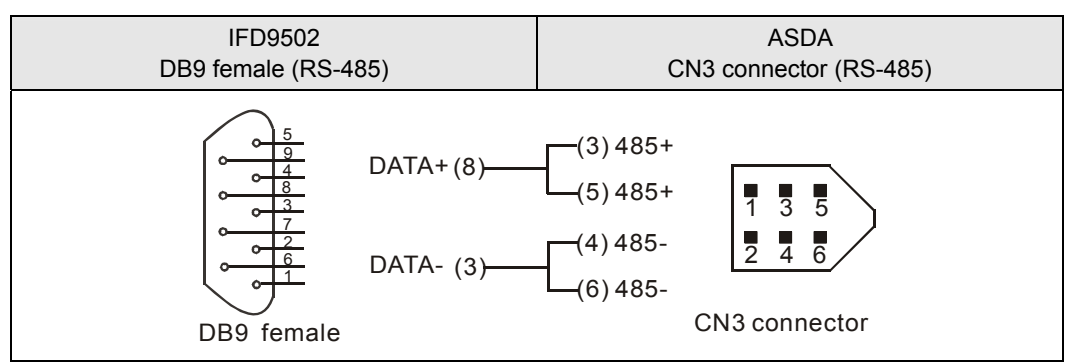

- 5. When IFD9502 is connected to Delta DOP series human machine interface
  - By RS-232 communication

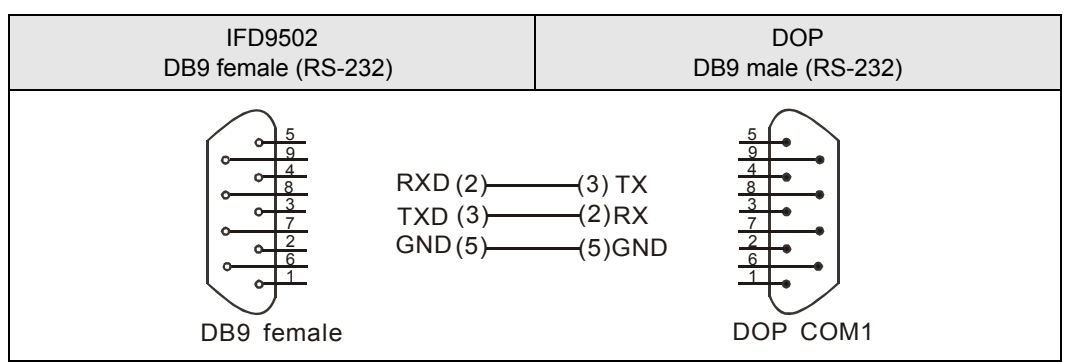

• By RS-485 communication

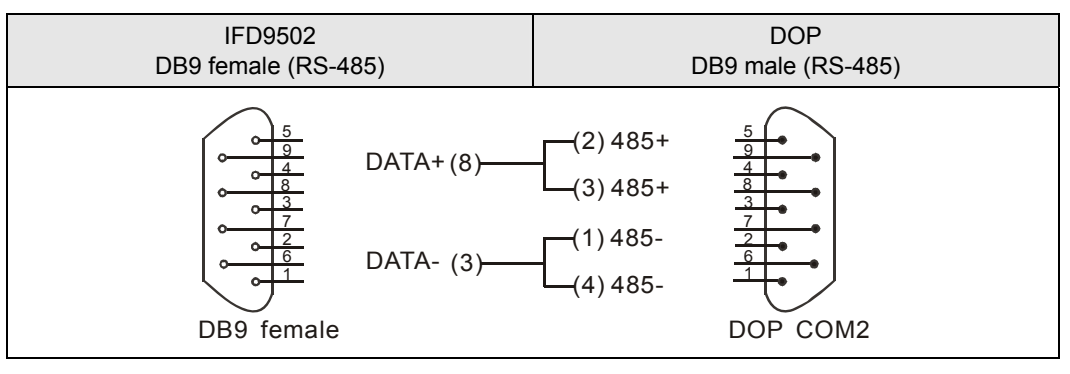